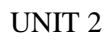

## UNIT II

### Java AWT

**Java AWT** (Abstract Window Toolkit) is *an API to develop GUI or window-based applications* in java. Java AWT components are platform-dependent i.e. components are displayed according to the view of operating system. AWT is heavyweight i.e. its components are using the resources of OS.

The java.awt package provides classes for AWT API such as TextField, Label, TextArea, RadioButton, CheckBox, Choice, List etc.

#### Java AWT Hierarchy

The hierarchy of Java AWT classes are given,

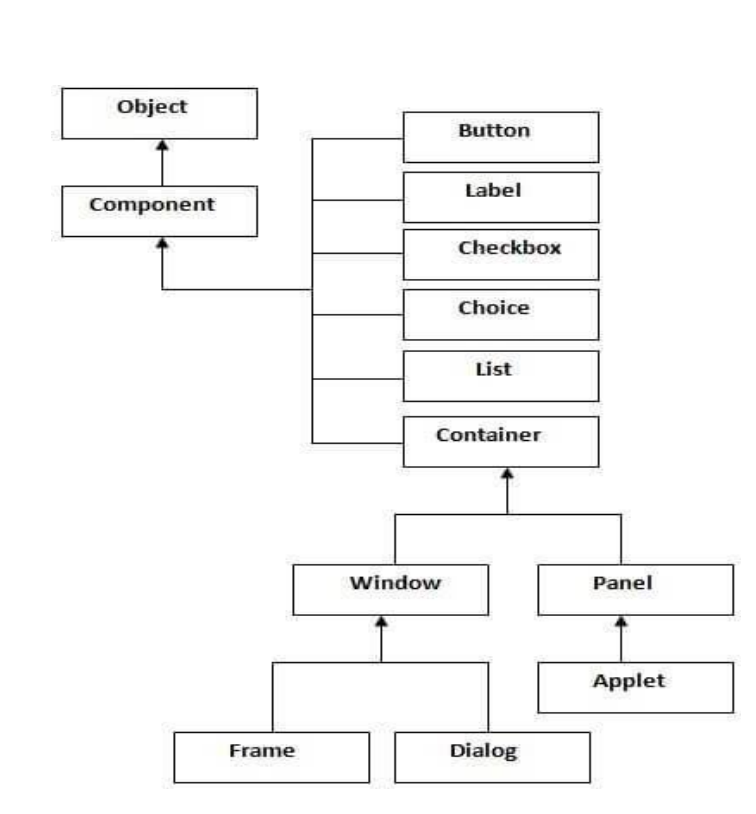

#### **Container**

The Container is a component in AWT that can contain another components like buttons, textfields, labels etc. The classes that extends Container class are known as container such as Frame, Dialog and Panel.

#### **Window**

The window is the container that have no borders and menu bars. We must use frame, dialog or another window for creating a window.

#### Panel

The Panel is the container that doesn't contain title bar and menu bars. It can have other components like button, textfield etc.

#### <u>Frame</u>

The Frame is the container that contain title bar and can have menu bars. It can have other components like button, textfield etc.

#### UNIT 2

| Useful Methods of Component class         |                                                            |
|-------------------------------------------|------------------------------------------------------------|
| Method                                    | Description                                                |
| public void add(Component c)              | inserts a component on this component.                     |
| public void setSize(int width,int height) | sets the size (width and height) of the component.         |
| public void setLayout(LayoutManager m)    | defines the layout manager for the component.              |
| public void setVisible(boolean status)    | changes the visibility of the component, by default false. |

#### **AWT (Abstract Window Toolkit):**

AWT represents a class library to develop applications using GUI. The **java.awt** package consists of classes and interfaces to develop GUIs.

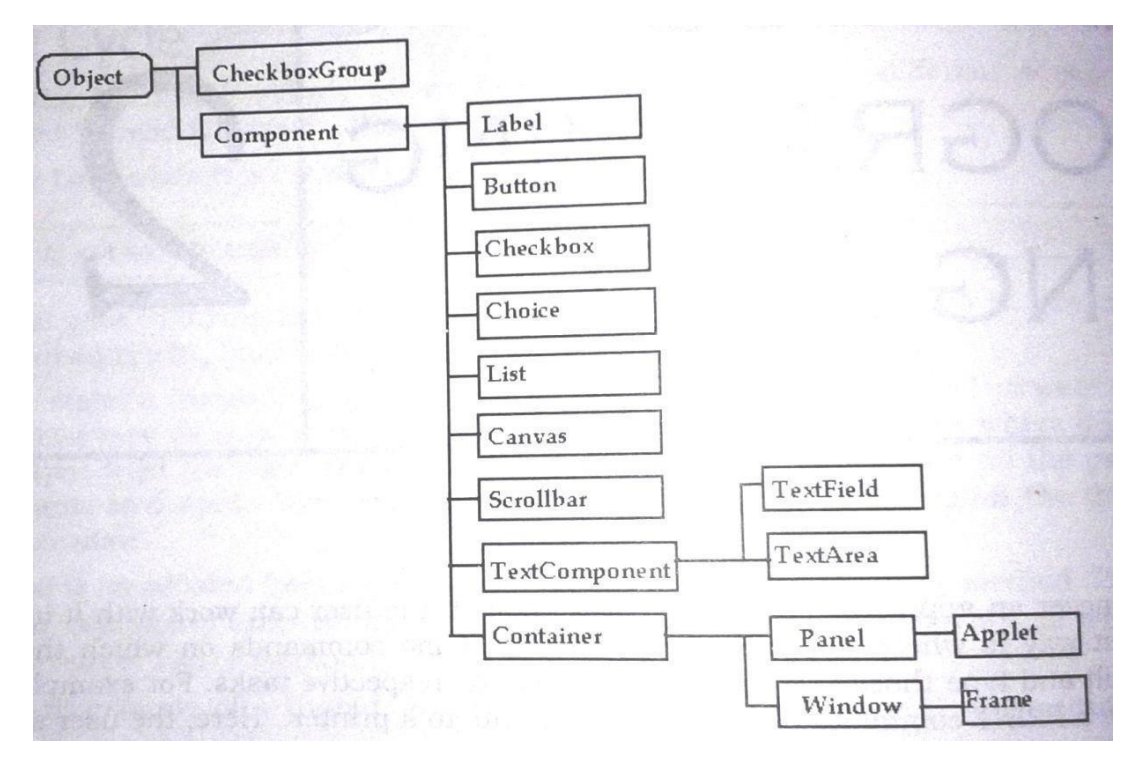

**Component:** A component represents an object which is displayed pictorially on the screen and interacts with the user.

Ex. Button, TextField, TextArea

**Container:** A Container is a subclass of Component; it has methods that allow other components to be nested in it. A container is responsible for laying out (that is positioning) any component that it contains. It does this with various layout managers.

**Panel:** Panel class is a subclass of Container and is a super class of Applet. When screen output is redirected to an applet, it is drawn on the surface of the Panel object. In, essence panel is a window that does not contain a title bar, menu bar or border.

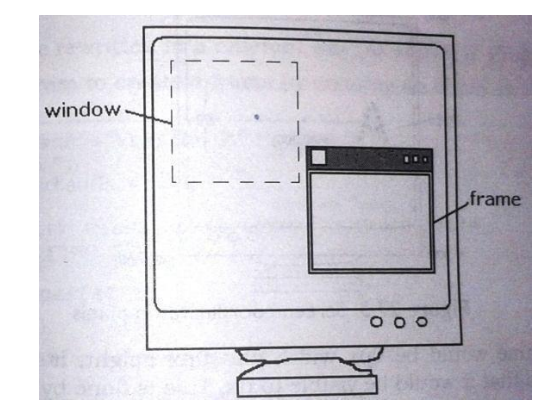

```
Unit 2
```

#### Java AWT Example

To create simple awt example, we need a frame. There are two ways to create a frame in AWT.

- By extending Frame class (inheritance)
- By creating the object of Frame class (association)

#### AWT Example by Inheritance

A simple example of AWT where we are inheriting Frame class. Here, we are showing Button component on the Frame.

import java.awt.\*;

class First extends Frame

{

First()

```
{
Button b=new Button("click me");
b.setBounds(30,100,80,30);// setting button position
add(b);//adding button into frame
setSize(300,300);//frame size 300 width and 300 height
setLayout(null);//no layout manager
setVisible(true);//now frame will be visible, by default not visible
}
public static void main(String args[])
```

```
First f=new First();
```

}

The setBounds(int xaxis, int yaxis, int width, int height) method is used in the above example that sets the position of the awt button.

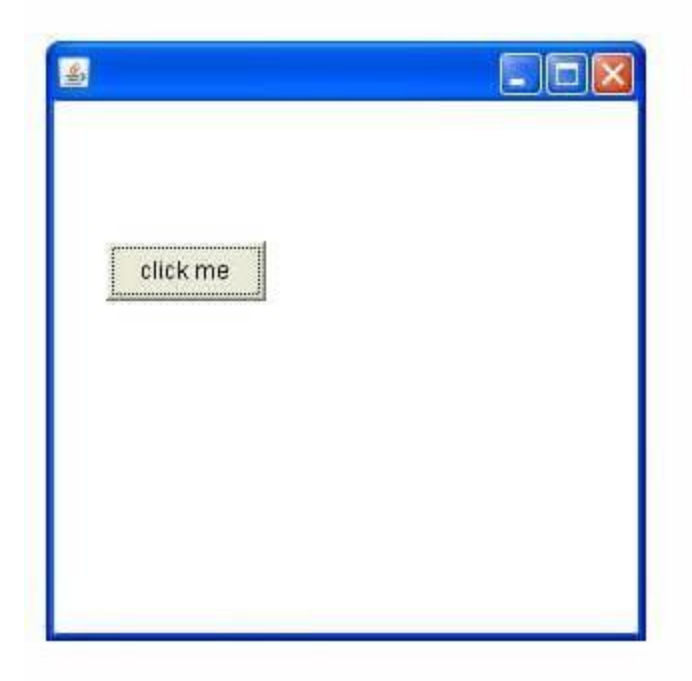

#### **AWT Example by Association**

A simple example of AWT where we are creating instance of Frame class. Here, we are showing Button component on the Frame.

```
import java.awt.*;
class First2
{
First2()
{
Frame f=new Frame();
Button b=new Button("click me");
b.setBounds(30,50,80,30); f.add(b);
f.setSize(300,300);
f.setLayout(null); f.setVisible(true);
}
public static void main(String args[])
{
First2 f=new First2();
}
```

```
Unit 2
```

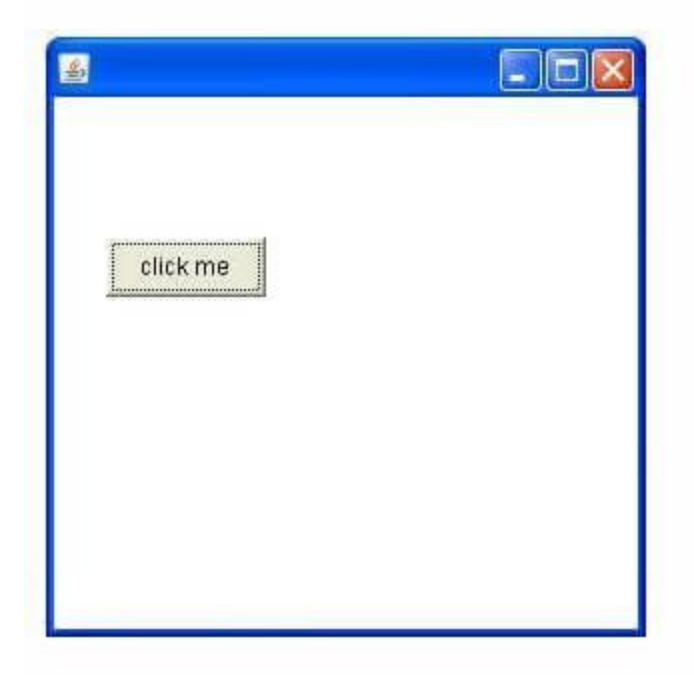

#### Java AWT Panel

The Panel is a simplest container class. It provides space in which an application can attach any other component. It inherits the Container class. It doesn't have title bar.

#### AWT Panel class declaration

```
1. public class Panel extends Container implements Accessible
   Java AWT Panel Example
   import java.awt.*;
   public class PanelExample
   {
 PanelExample()
    {
    Frame f= new Frame("Panel Example");
    Panel panel=new Panel();
    panel.setBounds(40,80,200,200);
    panel.setBackground(Color.gray);
    Button b1=new Button("Button 1");
    b1.setBounds(50,100,80,30);
    b1.setBackground(Color.yellow);
    Button b2=new Button("Button 2");
    b2.setBounds(100,100,80,30);
```

```
b2.setBackground(Color.green);
```

```
panel.add(b1); panel.add(b2);
```

f.add(panel); f.setSize(400,400); f.setLayout(**null**); f.setVisible(**true**); } **public static void** main(String args[]) { **new** PanelExample(); }

Output: Panel Example
Button 1
Button 2

#### Java AWT Dialog

The Dialog control represents a top level window with a border and a title used to take some form of input from the user. It inherits the Window class. Unlike Frame, it doesn't have maximize and minimize buttons.

#### **Frame vs Dialog**

Frame and Dialog both inherits Window class. Frame has maximize and minimize buttons but Dialog doesn't have.

AWT Dialog class declaration

 public class Dialog extends Window Java AWT Dialog Example import java.awt.\*;

```
import java.awt.event.*;
public class DialogExample
{
  private static Dialog d;
  DialogExample()
{
    Frame f= new Frame();
    d = new Dialog(f, "Dialog Example", true);
    d.setLayout( new FlowLayout() );
    Button b = new Button ("OK");
    b.addActionListener()
    {
       public void actionPerformed( ActionEvent e )
       {
         DialogExample.d.setVisible(false);
       }
     });
    d.add( new Label ("Click button to continue."));
    d.add(b);
    d.setSize(300,300);
    d.setVisible(true);
  }
  public static void main(String args[])
    new DialogExample();
  }
}
```

#### **Output:**

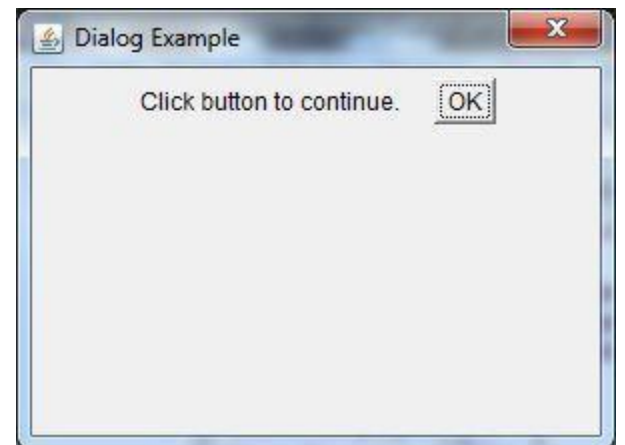

```
Unit 2
```

#### Java AWT Button

The button class is used to create a labeled button that has platform independent implementation. The application result in some action when the button is pushed.

#### **AWT Button Class declaration**

1. public class Button extends Component implements Accessible

```
Java AWT Button Example
import java.awt.*;
public class ButtonExample
{
public static void main(String[] args)
{
Frame f=new Frame("Button Example");
Button b=new Button("Click Here");
b.setBounds(50,100,80,30);
f.add(b);
f.setSize(400,400);
f.setLayout(null);
f.setVisible(true);
```

```
}
```

**Output:** 

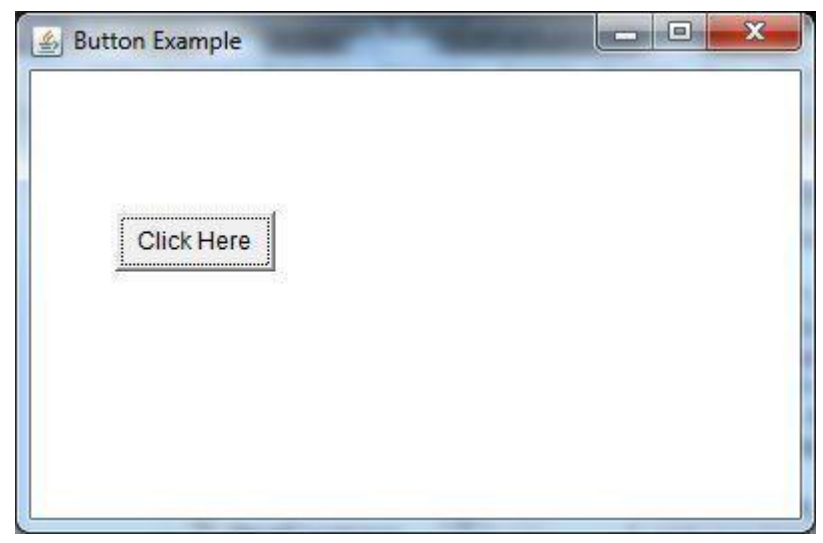

Java AWT Button Example with ActionListener

import java.awt.\*;
import java.awt.event.\*;
public class ButtonExample
{
public static void main(String[] args)

{

{

{

```
Frame f=new Frame("Button Example");
final TextField tf=new TextField();
tf.setBounds(50,50, 150,20);
Button b=new Button("Click Here");
b.setBounds(50,100,60,30);
b.addActionListener(new ActionListener()
```

```
public void actionPerformed(ActionEvent e)
```

```
tf.setText("Welcome to Javatpoint.");
```

```
}
});
f.add(b);f.add(tf);
f.setSize(400,400);
f.setLayout(null);
f.setVisible(true);
```

```
}
Output:
```

}

| 🎒 Bu | tton Example           |  |
|------|------------------------|--|
|      | Welcome to Javatpoint. |  |
|      | Click Here             |  |
|      |                        |  |
|      |                        |  |

#### Java AWT Label

The object of Label class is a component for placing text in a container. It is used to display a single line of read only text. The text can be changed by an application but a user cannot edit it directly.

#### **AWT Label Class Declaration**

1. public class Label extends Component implements Accessible

Java Label Example import java.awt.\*; class LabelExample

#### {

{

```
public static void main(String args[])
```

Frame f= **new** Frame("Label Example"); Label 11,12; 11=**new** Label("First Label."); 11.setBounds(50,100, 100,30); 12=**new** Label("Second Label."); 12.setBounds(50,150, 100,30); f.add(11); f.add(12); f.setSize(400,400); f.setLayout(**null**); f.setVisible(**true**);

#### } Output:

}

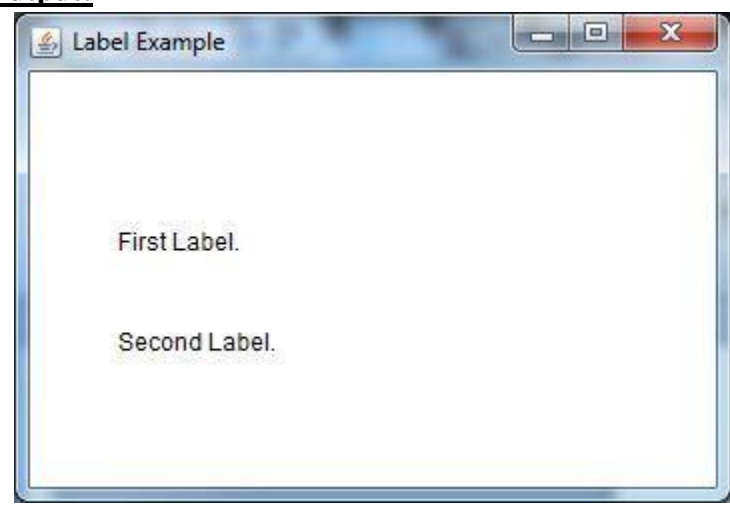

#### Java AWT Label Example with ActionListener

import java.awt.\*;

import java.awt.event.\*;

public class LabelExample extends Frame implements ActionListener

TextField tf; Label l; Button b; LabelExample()

{

{

tf=**new** TextField(); tf.setBounds(50,50, 150,20); l=**new** Label(); l.setBounds(50,100, 250,20);

```
b=new Button("Find IP");
       b.setBounds(50,150,60,30);
       b.addActionListener(this);
       add(b);add(tf);add(l);
       setSize(400,400);
       setLayout(null);
       setVisible(true);
    }
    public void actionPerformed(ActionEvent e)
  {
       <u>Try</u>
  {
       String host=tf.getText();
       String ip=java.net.InetAddress.getByName(host).getHostAddress();
       l.setText("IP of "+host+" is: "+ip);
       }
catch(Exception ex){System.out.println(ex);
  }
     }
    public static void main(String[] args)
  {
       new LabelExample();
     }
  }
```

#### **Output:**

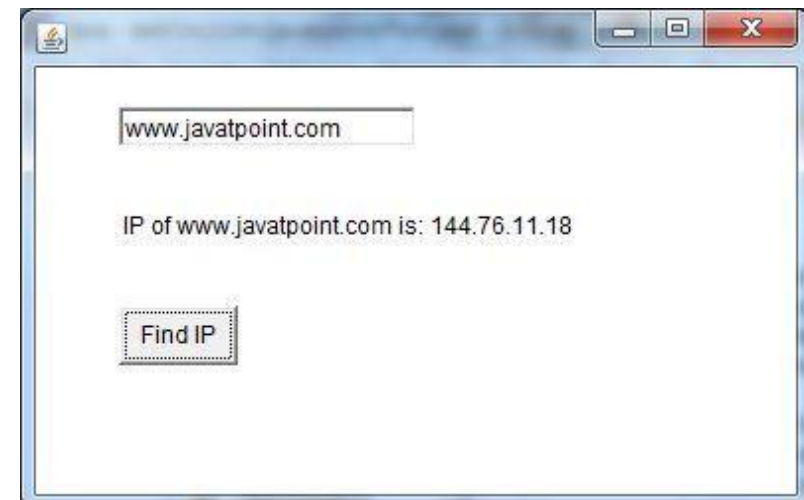

#### Java AWT TextField

The object of a TextField class is a text component that allows the editing of a single line text. It inherits TextComponent class.

```
AWT TextField Class Declaration
1. public class TextField extends TextComponent
   Java AWT TextField Example
   import java.awt.*;
   class TextFieldExample
   public static void main(String args[])
     Frame f= new Frame("TextField Example");
     TextField t1,t2;
     t1=new TextField("Welcome to Javatpoint.");
     t1.setBounds(50,100, 200,30);
     t2=new TextField("AWT Tutorial");
     t2.setBounds(50,150, 200,30);
     f.add(t1); f.add(t2);
     f.setSize(400,400);
     f.setLayout(null);
     f.setVisible(true);
```

} }

**Output:** 

|                        | <u> </u> |
|------------------------|----------|
| Welcome to Javatpoint. |          |
| AWT Tutorial           |          |
| AWI Tutorial           |          |

#### Java AWT TextArea

The object of a TextArea class is a multi line region that displays text. It allows the editing of multiple line text. It inherits TextComponent class.

```
AWT TextArea Class Declaration
1. public class TextArea extends TextComponent
   Java AWT TextArea Example
   import java.awt.*;
   public class TextAreaExample
   {
      TextAreaExample()
   {
        Frame f= new Frame();
          TextArea area=new TextArea("Welcome to javatpoint");
        area.setBounds(10,30, 300,300);
        f.add(area);
        f.setSize(400,400);
        f.setLayout(null);
        f.setVisible(true);
      }
   public static void main(String args[])
   {
    new TextAreaExample();
```

#### **Output:**

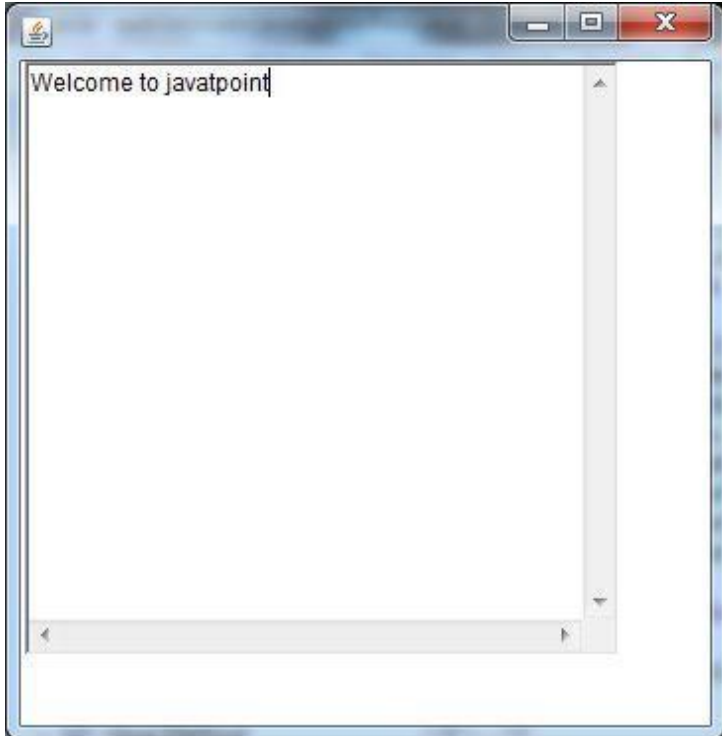

```
Unit 2
```

#### Java AWT Checkbox

The Checkbox class is used to create a checkbox. It is used to turn an option on (true) or off (false). Clicking on a Checkbox changes its state from "on" to "off" or from "off" to "on".

#### **AWT Checkbox Class Declaration**

1. public class Checkbox extends Component implements ItemSelectable, Accessible

```
Java AWT Checkbox Example
```

import java.awt.\*;

public class CheckboxExample

```
{
```

CheckboxExample()

```
{
```

```
Frame f= new Frame("Checkbox Example");
Checkbox checkbox1 = new Checkbox("C++");
checkbox1.setBounds(100,100, 50,50);
Checkbox checkbox2 = new Checkbox("Java", true);
checkbox2.setBounds(100,150, 50,50);
f.add(checkbox1);
f.add(checkbox2);
f.setSize(400,400);
f.setLayout(null);
f.setVisible(true);
```

```
}
```

public static void main(String args[])

new CheckboxExample();

#### **Output:**

ł

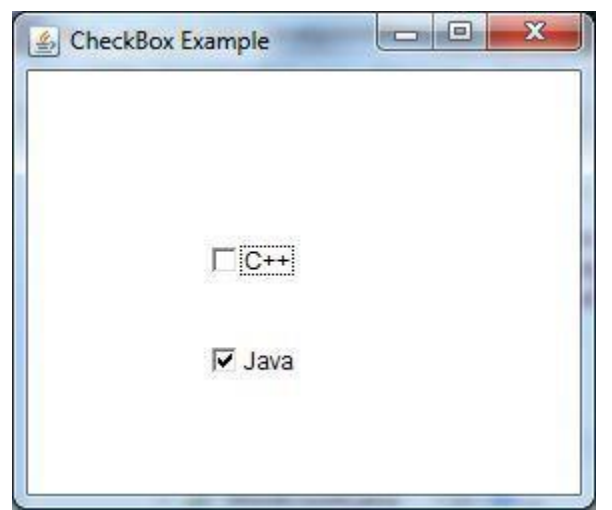

Java AWT Choice

```
Unit 2
```

```
user is shown on the top of a menu. It inherits Component class.
 AWT Choice Class Declaration
1. public class Choice extends Component implements ItemSelectable, Accessible
   Java AWT Choice Example
   import java.awt.*;
   public class ChoiceExample
   {
        ChoiceExample()
   {
        Frame f= new Frame();
        Choice c=new Choice();
        c.setBounds(100,100,75,75);
        c.add("Item 1");
        c.add("Item 2");
        c.add("Item 3");
        c.add("Item 4");
        c.add("Item 5");
        f.add(c);
        f.setSize(400,400);
        f.setLayout(null);
        f.setVisible(true);
   public static void main(String args[])
   ł
     new ChoiceExample();
   }
   }
 Output:
```

The object of Choice class is used to show popup menu of choices. Choice selected by

# Item 4

#### Java AWT List

```
Unit 2
```

The object of List class represents a list of text items. By the help of list, user can choose either one item or multiple items. It inherits Component class.

#### **AWT List class Declaration**

```
1. public class List extends Component implements ItemSelectable, Accessible
```

Java AWT List Example import java.awt.\*; public class ListExample

```
ListExample()
```

{

```
Frame f= new Frame();
     List 11=new List(5);
     11.setBounds(100,100, 75,75);
     11.add("Item 1");
     11.add("Item 2");
     11.add("Item 3");
     11.add("Item 4");
     11.add("Item 5");
     f.add(11);
    f.setSize(400,400);
     f.setLayout(null);
     f.setVisible(true);
public static void main(String args[])
 new ListExample();
```

```
Output:
```

{

}

}

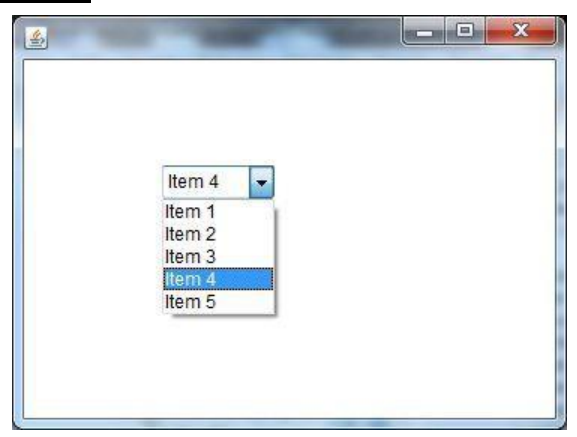

Java AWT Scrollbar

```
Unit 2
```

```
The object of Scrollbar class is used to add horizontal and vertical scrollbar. Scrollbar is a
 GUI component allows us to see invisible number of rows and columns.
 AWT Scrollbar class declaration
1. public class Scrollbar extends Component implements Adjustable, Accessible
   Java AWT Scrollbar Example
   import java.awt.*;
   class ScrollbarExample
   {
 ScrollbarExample()
          Frame f= new Frame("Scrollbar Example");
          Scrollbar s=new Scrollbar();
          s.setBounds(100,100, 50,100);
          f.add(s);
          f.setSize(400,400);
          f.setLayout(null);
          f.setVisible(true);
   }
   public static void main(String args[])
       new ScrollbarExample();
 Output:
                                         - -
                                                    X
    Scrollbar Example
                     .
```

Java AWT MenuItem and Menu

```
Unit 2
```

The object of MenuItem class adds a simple labeled menu item on menu. The items used in a menu must belong to the MenuItem or any of its subclass.

The object of Menu class is a pull down menu component which is displayed on the menu bar. It inherits the MenuItem class.

#### **AWT MenuItem class declaration**

- 1. public class MenuItem extends MenuComponent implements Accessible **AWT Menu class declaration**
- 1. public class Menu extends MenuItem implements MenuContainer, Accessible Java AWT MenuItem and Menu Example

```
import java.awt.*;
class MenuExample
```

```
{
```

```
MenuExample()
```

```
{
```

}

}

```
Frame f= new Frame("Menu and MenuItem Example");
    MenuBar mb=new MenuBar();
    Menu menu=new Menu("Menu");
    Menu submenu=new Menu("Sub Menu");
    MenuItem i1=new MenuItem("Item 1");
    MenuItem i2=new MenuItem("Item 2");
    MenuItem i3=new MenuItem("Item 3");
    MenuItem i4=new MenuItem("Item 4");
    MenuItem i5=new MenuItem("Item 5");
    menu.add(i1);
    menu.add(i2);
    menu.add(i3);
     submenu.add(i4);
     submenu.add(i5);
    menu.add(submenu);
    mb.add(menu);
    f.setMenuBar(mb);
    f.setSize(400,400);
    f.setLayout(null);
    f.setVisible(true);
public static void main(String args[])
new MenuExample();
```

```
Unit 2
```

| Menu and M              | lenuItem Example |  |
|-------------------------|------------------|--|
| enu                     |                  |  |
| tem 1<br>tem 2<br>tem 3 |                  |  |
| Sub Menu⊁               | Item 4<br>Item 5 |  |
|                         |                  |  |

**Window:** A window represents a rectangular area on the screen without any borders or title bar. The Window class create a top-level window.

Frame: It is a subclass of Window and it has title bar, menu bar, border and resizing windows.

#### **Delegation Event Model:**

The modern approach (from version 1.1 onwards) to handle events is based on the delegation event model. Its concept is quite simple: a source generates an event and sends it to one or more listeners.

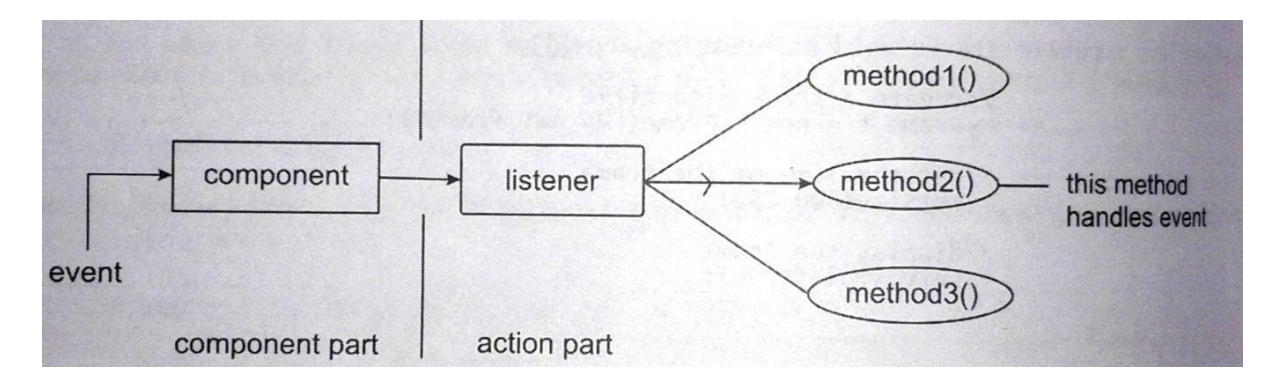

In this scheme, the listener simply waits until it receives an event. Once an event is received, the listener processes the event and then returns. The advantage of this design is that the application logic that processes events is cleanly separated from the user interface logic that generates those events.

A user interface element is able to "delegate" the processing of an event to a separate piece of code. In the delegation event model, listeners must register with a source in order to receive an event notification. This provides an important benefit: notifications are sent only to listeners that want to receive them.

- **Events:** An *event* is an object that describes a state change in a source. It can be generated as a consequence of a person interacting with the elements in a GUI. Some of the activities that cause events to be generated are pressing a button, entering a character via the keyboard, selecting an item in a list, and clicking the mouse.
- **Event Sources:** A source is an object that generates an event. Generally sources are components. Sources may generate more than one type of event.

A source must register listeners in order for the listeners to receive notifications about a specific type of event. Each type of event has its own registration method. Here is the general form:

public void addTypeListener (TypeListener el )

Here, Type is the name of the event, and el is a reference to the event listener. For example, the method that registers a keyboard event listener is called addKeyListener().

A source must also provide a method that allows a listener to unregister an interest in a specific type of event. The general form of such a method is this: public void removeTypeListener(TypeListener el )

**Event Listeners:** A listener is an object that is notified when an event occurs. It has two major requirements.

- 1. It must have been registered with one or more sources to receive notifications aboutspecific types of events.
- 2. It must implement methods to receive and process these notifications.

The methods that receive and process events are defined in a set of interfaces found in *java.awt.event* package.

| Event Source    | Description                                                                                                    |
|-----------------|----------------------------------------------------------------------------------------------------|
| Button          | Generates action events when the button is pressed.                                                                                  |
| Check box       | Generates item events when the check box is selected or deselected.                                                                  |
| Choice          | Generates item events when the choice is changed.                                                                                    |
| List            | Generates action events when an item is double-clicked;                                                                              |
| Menu item       | Generates action events when a menu item is selected; generates item<br>events when a checkable menu item is selected or deselected. |
| Scroll bar      | Generates adjustment events when the scroll bar is manipulated.                                                                      |
| Text components | Generates text events when the user enters a character.                                                                              |
| Window          | Generates window events when a window is activated, closed, deactivated, deiconified, iconified, opened, or quit.                    |

#### **Sources of Events:**

#### **Event Classes and Listener Interfaces:**

The java.awt.event package provides many event classes and Listener interfaces for event handling. At the root of the Java event class hierarchy is **EventObject**, which is in **java.util**. It is the super class for all events. Its one constructor is shown here:

EventObject(Object *src*) - Here, *src* is the object that generates this event.

EventObject contains two methods:

getSource() - returns the source of the event. toString() - toString() returns the string equivalent of the event.

The class **AWTEvent**, defined within the **java.awt** package, is a subclass of **EventObject**. It is the superclass (either directly or indirectly) of all AWT-based events used by the delegation event model. Its **getID**() method can be used to determine the type of the event. The signature of this method is shown here:

int getID()

The package **java.awt.event** defines many types of events that are generated by various user interface elements

| Event Class     | Description                                                                                                    | Listener Interface                       |
|-----------------|----------------------------------------------------------------------------------------------------|------------------------------------------|
| ActionEvent     | Generated when a button is pressed, a list<br>item is double-clicked, or a menu item is<br>selected.                                           | ActionListener                           |
| AdjustmentEvent | Generated when a scroll bar is manipulated.                                                                                                    | AdjustmentListener                       |
| ComponentEvent  | Generated when a component is hidden,<br>moved, resized, or becomes visible.                                                                   | ComponentListener                        |
| ContainerEvent  | Generated when a component is added to or removed from a container.                                                                            | ContainerListener                        |
| FocusEvent      | Generated when a component gains or losses keyboard focus.                                                                                     | FocusListener                            |
| InputEvent      | Abstract super class for all component input event classes.                                                                                    |                                          |
| ItemEvent       | Generated when a check box or list item is clicked                                                                                             | ItemListener                             |
| KeyEvent        | Generated when input is received from the keyboard.                                                                                            | KeyListener                              |
| MouseEvent      | Generated when the mouse is dragged,<br>moved, clicked, pressed, or released;<br>also generated when the mouse enters or<br>exits a component. | MouseListener and<br>MouseMotionListener |
| TextEvent       | Generated when the value of a text area or text field is changed.                                                                              | TextListener                             |
| WindowEvent     | Generated when a window is activated,<br>closed, deactivated, deiconified, iconified,<br>opened, or quit.                                      | WindowListener                           |

#### **Useful Methods of Component class:**

| Method                                     | Description                                   |
|--------------------------------------------|-----------------------------------------------|
| public void add(Component c)               | inserts a component on this component.        |
| myhlie weid eetSize(int width int height)  | sets the size (width and height) of the       |
| public void setSize(int width, int height) | component.                                    |
| public void setLayout(LayoutManager m)     | defines the layout manager for the component. |
|                                            | changes the visibility of the component, by   |
| public void set visible(boolean status)    | default false.                                |

#### The ActionEvent Class:

An ActionEvent is generated when a button is pressed, a list item is double-clicked, or a menu item is selected.

The ActionEvent class defines four integer constants that can be used to identify any modifiers associated with an action event: ALT\_MASK, CTRL\_MASK, META\_MASK (Ex. Escape), and SHIFT\_MASK.

ActionEvent has these three constructors:

- ActionEvent(Object src, int type, String cmd)
- ActionEvent(Object src, int type, String cmd, int modifiers)
- ActionEvent(Object src, int type, String cmd, long when, int modifiers)

You can obtain the command name for the invoking ActionEvent object by using the getActionCommand() method, shown here:

String getActionCommand( )

#### The AdjustmentEvent Class:

An **AdjustmentEvent** is generated by a scroll bar. There are five types of adjustment events.

| DI OCIZ DECDEMENT  | The user clicked inside the scroll bar to decrease its |  |
|--------------------|--------------------------------------------------------|--|
| BLOCK_DECREMEN I   | value.                                                 |  |
| DLOCK INCDEMENT    | The user clicked inside the scroll bar to increase its |  |
| BLOCK_INCKEIVIEINI | value.                                                 |  |
| TRACK              | The slider was dragged.                                |  |
| LINIT DECREMENT    | The button at the end of the scroll bar was clicked to |  |
| UNII_DECREMENT     | decrease its value.                                    |  |
| LINIT INCOEMENT    | The button at the end of the scroll bar was clicked to |  |
|                    | increase its value.                                    |  |

#### The ComponentEvent Class:

A **ComponentEvent** is generated when the size, position, or visibility of a component is changed. There are four types of component events. The **ComponentEvent** class defines integer constants that can be used to identify them:

| COMPONENT_HIDDEN  | The component was hidden.     |
|-------------------|-------------------------------|
| COMPONENT_MOVED   | The component was moved.      |
| COMPONENT_RESIZED | The component was resized.    |
| COMPONENT_SHOWN   | The component became visible. |

**ComponentEvent** is the superclass either directly or indirectly of **ContainerEvent**, **FocusEvent**, **KeyEvent**, **MouseEvent**, and **WindowEvent**, among others.

The **getComponent()** method returns the component that generated the event. It is shown here:

Component getComponent()

#### **The ContainerEvent Class:**

A **ContainerEvent** is generated when a component is added to or removed from a container. There are two types of container events. The **ContainerEvent** class defines constants that can be used to identify them: **COMPONENT\_ADDED** and **COMPONENT\_REMOVED**.

#### The FocusEvent Class:

A **FocusEvent** is generated when a component gains or loses input focus. These events are identified by the integer constants **FOCUS\_GAINED** and **FOCUS\_LOST**.

#### The InputEvent Class:

The abstract class **InputEvent** is a subclass of **ComponentEvent** and is the superclass for component input events. Its subclasses are **KeyEvent** and **MouseEvent**.

**InputEvent** defines several integer constants that represent any modifiers, such as the control key being pressed, that might be associated with the event. Originally, the InputEvent class defined the following eight values to represent the modifiers:

| ALT_MASK     | ALT_GRAPH_MASK | BUTTON2_MASK | BUTTON3_MASK |
|--------------|----------------|--------------|--------------|
| BUTTON1_MASK | CTRL_MASK      | META_MASK    | SHIFT_MASK   |

However, because of possible conflicts between the modifiers used by keyboard events and mouse events, and other issues, the following extended modifier values were added:

| ALT_DOWN_MASK     | ALT_GRAPH_DOWN_MASK | BUTTON1_DOWN_MASK |
|-------------------|---------------------|-------------------|
| BUTTON2_DOWN_MASK | BUTTON3_DOWN_MASK   | CTRL_DOWN_MASK    |
| META_DOWN_MASK    | SHIFT_DOWN_MASK     |                   |

#### The KeyEvent Class

A KeyEvent is generated when keyboard input occurs. There are three types of key events, which are identified by these integer constants: **KEY\_PRESSED**, **KEY\_RELEASED**, and **KEY\_TYPED**.

The first two events are generated when any key is pressed or released. The last event occurs only when a character is generated. Remember, not all keypresses result in characters. For example, pressing shift does not generate a character.

There are many other integer constants that are defined by KeyEvent. For example, VK\_0 through VK\_9 and VK\_A through VK\_Z define the ASCII equivalents of the numbers and letters.

#### The MouseEvent Class:

There are eight types of mouse events. The **MouseEvent** class defines the following integer constants that can be used to identify them:

| MOUSE_CLICKED  | The user clicked the mouse    |
|----------------|-------------------------------|
| MOUSE_DRAGGED  | The user dragged the mouse    |
| MOUSE_ENTERED  | The mouse entered a component |
| MOUSE_EXITED   | The mouse exited from a       |
|                | component.                    |
| MOUSE_MOVED    | The mouse moved               |
| MOUSE_RELEASED | The mouse was released.       |
| MOUSE_WHEEL    | The mouse wheel was moved.    |

Two commonly used methods in this class are getX() and getY(). These return the X and Y coordinates of the mouse within the component when the event occurred. Their forms are shown here:

int getX( )
int getY( )

#### The TextEvent Class:

Instances of this class describe text events. These are generated by text fields and text areas when characters are entered by a user or program. TextEvent defines the integer constant **TEXT\_VALUE\_CHANGED.** 

#### **The WindowEvent Class:**

The **WindowEvent** class defines integer constants that can be used to identify different types of events:

| WINDOW_ACTIVATED    | The window was activated.                     |
|---------------------|-----------------------------------------------|
| WINDOW_CLOSED       | The window has been closed.                   |
| WINDOW_CLOSING      | The user requested that the window be closed. |
| WINDOW_DEACTIVATED  | The window was deactivated.                   |
| WINDOW_DEICONIFIED  | The window was deiconified.                   |
| WINDOW_GAINED_FOCUS | The window was iconified.                     |
| WINDOW_ICONIFIED    | The window gained input focus.                |
| WINDOW_LOST_FOCUS   | The window lost input focus.                  |
| WINDOW_OPENED       | The window was opened.                        |

#### **EventListener Interfaces:**

An event listener registers with an event source to receive notifications about the events of a particular type. Various event listener interfaces defined in the java.awt.event package are given below:

| Interface           | Description                                                       |
|---------------------|-------------------------------------------------------------------|
|                     | Defines the actionPerformed() method to receive and process       |
| ActionListener      | action events.                                                    |
|                     | void actionPerformed(ActionEvent ae)                              |
|                     | Defines five methods to receive mouse events, such as when a      |
|                     | mouse is clicked, pressed, released, enters, or exits a component |
|                     | void mouseClicked(MouseEvent me)                                  |
| MouseListener       | void mouseEntered(MouseEvent me)                                  |
|                     | void mouseExited(MouseEvent me)                                   |
|                     | void mousePressed(MouseEvent me)                                  |
|                     | void mouseReleased(MouseEvent me)                                 |
|                     | Defines two methods to receive events, such as when a mouse is    |
|                     | dragged or moved.                                                 |
| MouseMotionListener | void mouseDragged(MouseEvent me)                                  |
|                     | void mouseMoved(MouseEvent me)                                    |
|                     | Defines the adjustmentValueChanged() method to receive and        |
| AdjustmentListner   | process the adjustment events.                                    |
|                     | void adjustmentValueChanged(AdjustmentEvent ae)                   |
|                     | Defines the textValueChanged() method to receive and process an   |
| TextListener        | event when the text value changes.                                |
|                     | void textValueChanged(TextEvent te)                               |
|                     | Defines seven window methods to receive events.                   |
|                     | void windowActivated(WindowEvent we)                              |
|                     | void windowClosed(WindowEvent we)                                 |
|                     | void windowClosing(WindowEvent we)                                |
| WindowListener      | void windowDeactivated(WindowEvent we)                            |
|                     | void windowDeiconified(WindowEvent we)                            |
|                     | void windowIconified(WindowEvent we)                              |
|                     | void windowOpened(WindowEvent we)                                 |
|                     | Defines the itemStateChanged() method when an item has been       |
| ItemListener        | void itemStateChanged(ItemEvent ie)                               |
|                     | This interface defines two methods: windowGainedFocus() and       |
| WindowFocusListener | windowLostFocus(). These are called when a window gains or        |
|                     | loses input focus. Their general forms are shown here:            |
|                     | void windowGainedFocus(WindowEvent we)                            |
|                     | void windowLostFocus(WindowEvent we)                              |
| ComponentListener   | This interface defines four methods that are invoked when a       |
|                     | component is resized, moved, shown, or hidden. Their general      |
|                     | forms are shown here:                                             |
|                     | void componentResized(ComponentEvent ce)                          |
|                     | void componentMoved(ComponentEvent ce)                            |
|                     | void componentShown(ComponentEvent ce)                            |
|                     | void componentHidden(ComponentEvent ce)                           |

|                   | This interface contains two methods. When a component is added           |
|-------------------|--------------------------------------------------------------------------|
| ContainerListener | to a container, <b>componentAdded</b> () is invoked. When a              |
|                   | component is removed from a container, <b>componentRemoved()</b>         |
|                   | is invoked.                                                              |
|                   | Their general forms are shown here:                                      |
|                   | void componentAdded(ContainerEvent ce)                                   |
|                   | void componentRemoved(ContainerEvent ce)                                 |
|                   | This interface defines two methods. When a component obtains             |
|                   | keyboard focus, <b>focusGained</b> () is invoked. When a component       |
| FocusListener     | loses keyboard focus, <b>focusLost(</b> ) is called. Their general forms |
|                   | are shown here:                                                          |
|                   | void focusGained(FocusEvent fe)                                          |
|                   | void focusLost(FocusEvent fe)                                            |
| KeyListener       | This interface defines three methods.                                    |
|                   | void keyPressed(KeyEvent ke)                                             |
|                   | void keyReleased(KeyEvent ke)                                            |
|                   | void keyTyped(KeyEvent ke)                                               |

#### **Steps to perform Event Handling**

Following steps are required to perform event handling:

- 1. Register the component with the Listener
- 2. Implement the concerned interface

#### **Registration Methods:**

For registering the component with the Listener, many classes provide the registration methods. For example:

#### **Button**

| 0         | <pre>public void addActionListener(ActionListener a){}</pre>  |
|-----------|---------------------------------------------------------------|
| MenuIte   | m                                                             |
| 0         | <pre>public void addActionListener(ActionListener a){ }</pre> |
| TextField | d                                                             |
| 0         | <pre>public void addActionListener(ActionListener a){ }</pre> |
| 0         | <pre>public void addTextListener(TextListener a){}</pre>      |
| TextArea  | a                                                             |
| 0         | <pre>public void addTextListener(TextListener a){}</pre>      |
| Checkbo   | X                                                             |
| 0         | <pre>public void addItemListener(ItemListener a){}</pre>      |
| Choice    |                                                               |
| 0         | <pre>public void addItemListener(ItemListener a){}</pre>      |
| List      |                                                               |
| 0         | <pre>public void addActionListener(ActionListener a){}</pre>  |
| 0         | <pre>public void addItemListener(ItemListener a){}</pre>      |
| Mouse     |                                                               |
| 0         | <pre>public void addMouseListener(MouseListener a){}</pre>    |
|           |                                                               |
|           |                                                               |

#### Handling Mouse Events Example Program:

```
// Demonstrate the mouse event handlers.
import java.awt.*;
import java.awt.event.*;
import java.applet.*; /*
<applet code="MouseEvents" width=300
height=100> </applet>
*/
public class MouseEvents extends Applet implements MouseListener, MouseMotionListener
       String msg = "";
       int mouse X = 0, mouse Y = 0; // coordinates of mouse
       public void init()
       {
              addMouseListener(this);
              addMouseMotionListener(this);
       }
       // Handle mouse clicked.
       public void mouseClicked(MouseEvent me)
              // save coordinates
              mouse X = 0;
              mouseY = 10;
              msg = "Mouse
              clicked."; repaint();
       }
       // Handle mouse entered.
       public void mouseEntered(MouseEvent me)
       {
              // save coordinates
              mouse X = 0;
              mouseY = 10;
              msg = "Mouse entered.";
              repaint();
       }
       // Handle mouse exited.
       public void mouseExited(MouseEvent me)
       {
              // save coordinates
              mouse X = 0;
              mouseY = 10;
              msg = "Mouse exited.";
              repaint();
       }
       // Handle button pressed.
       public void mousePressed(MouseEvent me)
       {
              // save coordinates
              mouseX = me.getX();
```

```
mouseY = me.getY();
       msg = "Down";
       repaint();
}
// Handle button released.
public void mouseReleased(MouseEvent me)
{
       // save coordinates
       mouseX =
       me.getX(); mouseY
       = me.getY(); msg =
       "Up"; repaint();
}
// Handle mouse dragged.
public void mouseDragged(MouseEvent me)
{
       // save coordinates
       mouseX = me.getX();
       mouseY = me.getY();
       msg = "*";
       showStatus("Dragging mouse at " + mouseX + ", " +
       mouseY); repaint();
}
// Handle mouse moved.
public void mouseMoved(MouseEvent me)
{
       // show status
       showStatus("Moving mouse at " + me.getX() + ", " + me.getY());
}
// Display msg in applet window at current X,Y
location. public void paint(Graphics g)
{
       g.drawString(msg, mouseX, mouseY);
}
```

#### **Output:**

}

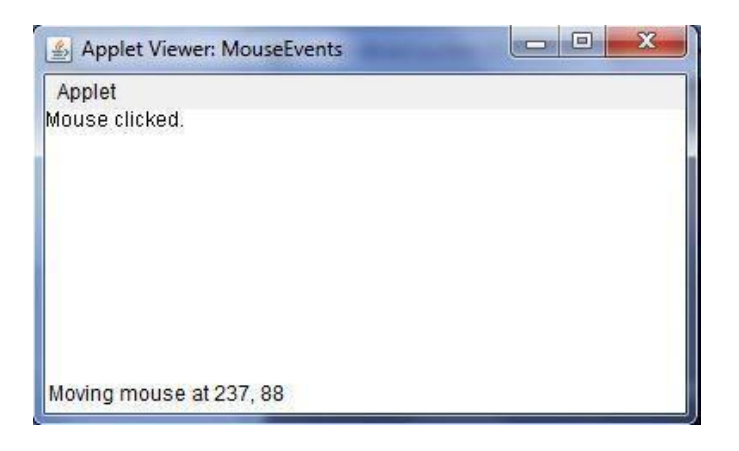

#### Handling Key Board Events:

```
// Demonstrate the key event handlers.
import java.awt.*;
import java.awt.event.*;
import java.applet.*; /*
<applet code="SampleKey" width=300 height=100>
</applet>
*/
public class SampleKey extends Applet implements KeyListener
ł
       String msg = "";
       public void init() {
              addKeyListener(this);
       }
       public void keyPressed(KeyEvent ke) {
              showStatus("Key Down");
       }
       public void keyReleased(KeyEvent ke) {
              showStatus("Key Up");
       }
       public void keyTyped(KeyEvent ke) {
              msg += ke.getKeyChar();
              repaint();
       }
       // Display keystrokes.
       public void paint(Graphics g) {
              g.drawString(msg, 10, 20);
       }
}
```

#### **Output:**

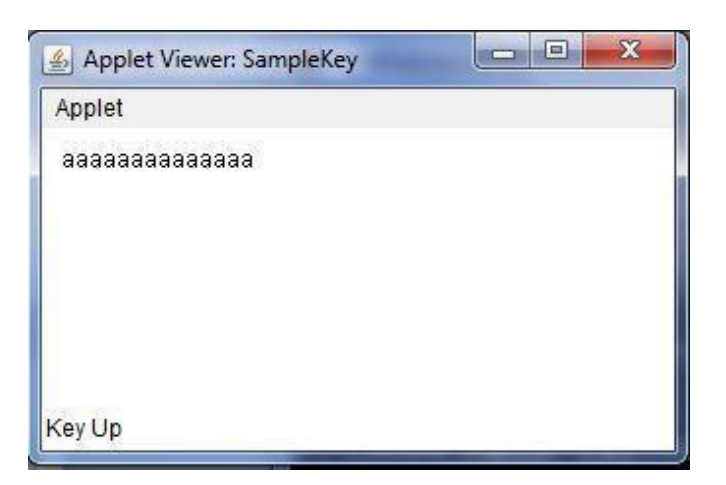

#### **Handling Action Event Example:**

```
import java.awt.*;
import java.applet.*;
import java.awt.event.*;
/*
<applet code="ButtonEvent3" width=300 height=100>
</applet>
*/
public class ButtonEvent3 extends Applet implements ActionListener
 {
       Button a ;
       String msg;
       public void init()
       {
              a=new Button("PVPSIT");
              add(a);
              a.addActionListener(this);
        }
       public void actionPerformed(ActionEvent ae)
       {
              String str=ae.getActionCommand();
              if(str.equals("PVPSIT"))
              msg="You pressed PVPSIT";
              repaint();
       }
       public void paint(Graphics g)
       ł
              g.drawString(msg,100,100);
       }
 }
```

#### **Output:**

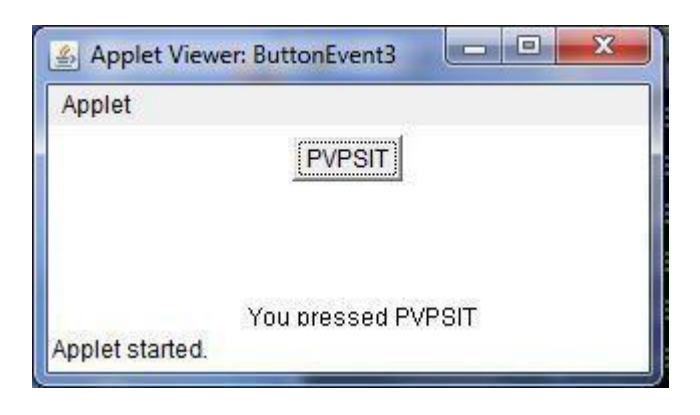

#### Adapter Classes:

Java provides a special feature, called an *adapter class*, that can simplify the creation of event handlers in certain situations. An adapter class provides an empty implementation of all methods in an event listener interface. Adapter classes are useful when you want to receive and process only some of the events that are handled by a particular event listener interface.

#### For example,

| MouseListener                                | MouseAdapter                                     |
|----------------------------------------------|--------------------------------------------------|
| void mouseClicked(MouseEvent me)             | <pre>void mouseClicked(MouseEvent me){ }</pre>   |
| <pre>void mouseEntered(MouseEvent me)</pre>  | <pre>void mouseEntered(MouseEvent me) { }</pre>  |
| void mouseExited(MouseEvent me)              | <pre>void mouseExited(MouseEvent me) { }</pre>   |
| <pre>void mousePressed(MouseEvent me)</pre>  | <pre>void mousePressed(MouseEvent me) { }</pre>  |
| <pre>void mouseReleased(MouseEvent me)</pre> | <pre>void mouseReleased(MouseEvent me) { }</pre> |

Table: Commonly used Listener Interfaces implemented by Adapter Classes

| Adapter Class      | Listener Interface  |
|--------------------|---------------------|
| ComponentAdapter   | ComponentListener   |
| ContainerAdapter   | ContainerListener   |
| FocusAdapter       | FocusListener       |
| KeyAdapter         | KeyListener         |
| MouseAdapter       | MouseListener       |
| MouseMotionAdapter | MouseMotionListener |
| WindowAdapter      | WindowListener      |

#### Example:

```
import java.awt.*;
import java.awt.event.*;
import java.applet.*;
/*
<applet code="AdapterDemo" width=300 height=100>
</applet>
*/
public class AdapterDemo extends Applet
 public void init() {
        addMouseListener(new MyMouseAdapter(this));
 }
}
class MyMouseAdapter extends MouseAdapter
ł
 AdapterDemo ad;
 public MyMouseAdapter(AdapterDemo ad)
 {
        this.ad = ad;
```

```
}
// Handle mouse clicked.
public void mouseClicked(MouseEvent me)
{
        ad.showStatus("Mouse clicked");
}
```

#### **Inner Classes:**

Inner class is a class defined within another class, or even within an expression.

#### Example:

```
import java.awt.*;
import java.awt.event.*;
import java.applet.*;
/*
<applet code="InnerClassDemo" width=300 height=100>
</applet>
*/
public class InnerClassDemo extends Applet
{
     String msg = "hello";
     public void init() {
             addKeyListener(new MyKeyIn());
      }
     class MyKeyIn extends KeyAdapter
      {
              public void keyPressed(KeyEvent ke) {
                     showStatus("Key Pressed");
             }
      }
     public void paint(Graphics g) {
             g.drawString(msg, 10, 20);
      }
}
```

#### **Anonymous Inner Classes:**

An anonymous inner class is one that is not assigned a name.

#### Example:

```
import java.awt.*;
import java.awt.event.*;
import java.applet.*;
/*
<applet code="AInnerClassDemo" width=300 height=100>
</applet> */
```
```
public class AInnerClassDemo extends Applet
{
 String msg = "hello";
 public void init()
 ł
        addKeyListener(new KeyAdapter(){
                public void keyPressed(KeyEvent ke) {
                showStatus("Key Pressed");
                }
         });
 }
 // Display keystrokes.
 public void paint(Graphics g) {
        g.drawString(msg, 10, 20);
 }
}
```

### **Control Fundamentals:**

The AWT supports the following types of controls:

Labels Push buttons Check boxes Choice lists Lists Scroll bars Text Editing

These controls are subclasses of Component

Adding and Removing Controls: To include a control in a window, you must add it to the window. To do this, you must first create an instance of the desired control and then add it to a window by calling add(), which is defined by Container. The General form is:

Component add(Component compObj)

Here, *compObj* is an instance of the control that you want to add. A reference to *compObj* is returned.

Sometimes you will want to remove a control from a window when the control is no longer needed. To do this, call **remove()**. This method is also defined by **Container**. Here is one of its forms:

void remove(Component obj)

Here, *obj* is a reference to the control you want to remove. You can remove all controls by calling **removeAll()**.

#### **The HeadlessException:**

Most of the AWT controls have constructors that can throw a **HeadlessException** when an attempt is made to instantiate a GUI component in a non-interactive environment (such as one in which no display, mouse, or keyboard is present).

### Labels:

A *label* is an object of type **Label**, and it contains a string, which it displays. Labels are passive controls that do not support any interaction with the user. **Label** defines the following constructors:

Label() throws HeadlessException Label(String *str*) throws HeadlessException Label(String *str*, int *how*) throws HeadlessException

The first version creates a blank label. The second version creates a label that contains the string specified by *str*. This string is left-justified. The third version creates a label that contains the string specified by *str* using the alignment specified by *how*. The value of *how* must be one of these three constants: **Label.LEFT**, **Label.RIGHT**, or **Label.CENTER**.

### **Using Buttons:**

A *push button* is a component that contains a label and that generates an event when it is pressed. Push buttons are objects of type **Button**. **Button** defines these two constructors: Button() throws HeadlessException

Button(String *str*) throws HeadlessException

The first version creates an empty button. The second creates a button that contains *str* as a label.

After a button has been created, you can set its label by calling **setLabel()**. You can retrieve its label by calling **getLabel()**. These methods are as follows:

void setLabel(String str)

String getLabel()

Here, str becomes the new label for the button

```
import java.awt.*;
import java.applet.*;
import java.awt.event.*;
/*
<applet code="ButtonEvent1" width=300 height=100>
</applet>
*/
public class ButtonEvent1 extends Applet
 {
   Button b,b1;
  public void init()
   {
          b=new Button("PVPSIT");
          b1=new Button();
          add(b);
          add(b1);
   } }
```

### **Check Boxes:**

A *check box* is a control that is used to turn an option on or off. It consists of a small box that can either contain a check mark or not. There is a label associated with each check box that describes what option the box represents. Check boxes can be used individually or as part of a group. Check boxes are objects of the **Checkbox** class. **Checkbox** supports these constructors: Checkbox() throws HeadlessException Checkbox(String *str*) throws

HeadlessException Checkbox(String *str*, boolean *on*)

throws HeadlessException

Checkbox(String *str*, boolean *on*, CheckboxGroup *cbGroup*) throws HeadlessException Checkbox(String *str*, CheckboxGroup *cbGroup*, boolean *on*) throws HeadlessException

The first form creates a check box whose label is initially blank. The state of the check box is unchecked. The second form creates a check box whose label is specified by *str*. The state of the check box is unchecked. The third form allows you to set the initial state of the check box. If *on* is **true**, the check box is initially checked; otherwise, it is cleared. The fourth and fifth forms create a check box whose label is specified by *str* and whose group is specified by *cbGroup*. If this check box is not part of a group, then *cbGroup* must be **null**. The value of *on* determines the initial state of the check box.

### Methods:

```
boolean getState() - To retrieve the current state of a check box void setState(boolean on) - to set the state of a check box String getLabel() – returns the label associated with check box void setLabel(String str) – to set the label
```

```
import java.awt.*;
import java.awt.event.*;
import java.applet.*;
/*
<applet code="CheckboxDemo" width=240 height=200>
</applet>
*/
public class CheckboxDemo extends Applet implements ItemListener
       String msg = "";
       Checkbox m,f;
       public void init()
       {
              m = new Checkbox("Male", true);
              f = new Checkbox("Female");
              add(m);
              add(f);
```

```
m.addItemListener(this);
       f.addItemListener(this);
}
public void itemStateChanged(ItemEvent ie)
{
       repaint();
}
// Display current state of the check boxes.
public void paint(Graphics g) {
       msg = "Current state: ";
       g.drawString(msg, 6, 80); msg
       = " Male: " + m.getState();
       g.drawString(msg, 6, 100);
       msg = "Female: " + f.getState();
       g.drawString(msg, 6, 150);
}
```

| Applet          |             |   |
|-----------------|-------------|---|
|                 | Male Female | e |
| Current state:  |             |   |
| Male: true      |             |   |
| Female: false   |             |   |
| Applet started. |             |   |

### **CheckboxGroup:**

}

It is possible to create a set of mutually exclusive check boxes in which one and only one check box in the group can be checked at any one time. These check boxes are often called *radio buttons* —only one button can be selected at any one time.

To create a set of mutually exclusive check boxes, you must first define the group to which they will belong and then specify that group when you construct the check boxes. Check box groups are objects of type **CheckboxGroup**.

Only the default constructor is defined, which creates an empty group.

#### Methods:

Checkbox getSelectedCheckbox() - which check box in a group is currently selected void setSelectedCheckbox(Checkbox *which*) - *which* is the check box that you want to be selected. The previously selected check box will be turned off

```
import java.awt.event.*;
import java.applet.*;
/*
<applet code="CBGroup" width=240 height=200>
</applet>
*/
public class CBGroup extends Applet implements ItemListener
{
    String msg = "";
    Checkbox m,f;
```

```
CheckboxGroup cbg;
public void init()
                                                          🛃 Applet Viewer: CBGr...
       cbg = new CheckboxGroup();
                                                          Applet
       m = new Checkbox("Male", cbg, true); f

    Male C Female

       = new Checkbox("Female", cbg, false);
       add(m);
                                                          Current selection: Male
       add(f);
       m.addItemListener(this);
       f.addItemListener(this);
                                                          Applet started
}
public void itemStateChanged(ItemEvent ie)
       repaint();
}
// Display current state of the check boxes.
public void paint(Graphics g)
{
       msg = "Current selection: ";
       msg += cbg.getSelectedCheckbox().getLabel();
       g.drawString(msg, 6, 100);
}
```

#### **Choice Controls:**

}

The **Choice** class is used to create a *pop-up list* of items from which the user may choose. **Choice** defines only the default constructor, which creates an empty list. To add a selection to the list, call **add**(). It has this general form:

void add(String name) - name is the name of the item being added.

Items are added to the list in the order in which calls to **add()** occur.

#### Methods:

```
import java.awt.*;
import java.awt.event.*;
```

```
Unit 4
```

```
import java.applet.*;
/*
       <applet code="ChoiceDemo" width=300
       height=180> </applet>
*/
public class ChoiceDemo extends Applet implements ItemListener
{
       Choice college;
                                                                 🛓 Applet Viewer: ChoiceDemo
       String msg = "";
                                                                  Applet
       public void init()
        ł
               college = new Choice();
                                                                  Selected College is: BEC
               // add items to os list
               college.add("PVPSIT");
                                                                 Applet started.
               college.add("BEC");
               college.add("RVR&JC");
               college.add("VRSEC");
               add(college);
               // register to receive item events
               college.addItemListener(this);
        }
       public void itemStateChanged(ItemEvent ie)
       {
               repaint();
        ł
       // Display current selections.
       public void paint(Graphics g)
       {
               msg = "Selected College is: ";
               msg += college.getSelectedItem();
               g.drawString(msg, 6, 120);
        }
}
```

### List:

The **List** class provides a compact, multiple-choice, scrolling selection list. Unlike the **Choice** object, which shows only the single selected item in the menu, a **List** object can be constructed to show any number of choices in the visible window. It can also be created to allow multiple selections.

List provides these constructors:

List( ) throws HeadlessException

List(int numRows) throws HeadlessException

List(int numRows, boolean multipleSelect) throws HeadlessException

The first version creates a **List** control that allows only one item to be selected at any one time. In the second form, the value of *numRows* specifies the number of entries in the list that will always be visible (others can be scrolled into view as needed). In the third form, if *multipleSelect* is **true**, then the user may select two or more items at a time. If it is **false**, then only one item may be selected.

To add a selection to the list, call add(). It has the following two forms:

void add(String *name*)

void add(String name, int index)

Here, *name* is the name of the item added to the list. The first form adds items to the end of the list. The second form adds the item at the index specified by *index*. Indexing begins at zero. You can specify -1 to add the item to the end of the list.

#### **Example:**

public class ListDemo extends Applet implements ActionListener

```
{
```

```
List college;
String msg = "";
public void init()
{
       college = new List(4,true);
       college.add("PVPSIT");
       college.add("BEC");
       college.add("RVR&JC");
       college.add("VRSEC");
       //college.select(1);
       add(college);
       // register to receive action events
       college.addActionListener(this);
       }
public void actionPerformed(ActionEvent ae) {
       repaint();
}
```

| Applet    |                         |  |
|-----------|-------------------------|--|
|           | PVPSIT<br>BEC<br>RVR&JC |  |
|           | VRSEC                   |  |
|           |                         |  |
|           |                         |  |
| College C | hosen is VRSEC          |  |
| College C | hosen is:VRSEC          |  |
| College C | hosen is:VRSEC          |  |
| College C | hosen is:VRSEC          |  |

```
// Display current selections.
public void paint(Graphics g)
{
    msg="College Chosen is:";
    int ind[];
    ind = college.getSelectedIndexes();
    for(int i=0; i<ind.length; i++)
        msg += college.getItem(ind[i]) + " ";
        g.drawString(msg, 6, 120);
    }
}</pre>
```

### TextField:

The **TextField** class implements a single-line text-entry area. Text fields allow the user to enter strings and to edit the text using the arrow keys, cut and paste keys, and mouse selections.

**TextField** is a subclass of **TextComponent**. **TextField** defines the following constructors:

TextField() throws HeadlessException TextField(int *numChars*) throws HeadlessException TextField(String *str*) throws HeadlessException TextField(String *str*, int *numChars*) throws HeadlessException

The first version creates a default text field. The second form creates a text field that is *numChars* characters wide. The third form initializes the text field with the string contained in *str*. The fourth form initializes a text field and sets its width.

#### Methods:

String getText() - To obtain the string currently contained in the text

field void setText(String str) - To set the text, here, str is the new string.

```
String getSelectedText() - returns currently selected text
```

void select(int *startIndex*, int *endIndex*) - selects the characters beginning at

*startIndex* and ending at *endIndex*-1.

boolean isEditable() – returns boolean value (true/false)

void setEditable(boolean *canEdit*) - if *canEdit* is **true**, the text may be changed. If it is **false**, the text cannot be altered.

void setEchoChar(char ch) – specified echo character will be displayed in TextField boolean echoCharIsSet() –returns true or false

 $char \; getEchoChar(\;) - returns \; the \; echo \; character$ 

```
Example:
import java.awt.*;
import java.awt.event.*;
import java.applet.*;
/*
<applet code="TextFieldDemo" width=380 height=150>
</applet>
*/
public class TextFieldDemo extends Applet implements TextListener
{
       TextField name, pass;
       public void init()
        {
               Label namep = new Label("Name: " );
               name = new TextField(12);
               Label passp = new Label("Password: ");
               pass = new TextField(8);
               pass.setEchoChar('*');
                                                                                      - 0 X
                                                      👍 Applet Viewer: TextFieldDemo
                                                       Applet
                                                                                      *****
               add(namep);
                                                        Name:
                                                              suresh
                                                                            Password:
               add(name);
                                                      Name: suresh
               add(passp);
                                                      Selected text in name: s
                                                      Password: suresh
               add(pass);
               // register to receive action events
                                                      Applet started.
               name.addTextListener(this);
               pass.addTextListener(this);
        }
       // User pressed Enter.
       public void textValueChanged(TextEvent ae)
       {
               repaint();
        }
       public void paint(Graphics g)
        {
               g.drawString("Name: " + name.getText(), 6, 60);
               g.drawString("Password: " + pass.getText(), 6, 100);
               g.drawString("Selected text in name: "+ name.getSelectedText(), 6, 80);
        }
}
```

#### Unit 4

#### TextArea:

Sometimes a single line of text input is not enough for a given task. To handle these situations, the AWT includes a simple multiline editor called **TextArea**. Following are the constructors for **TextArea**:

TextArea() throws HeadlessException TextArea(int *numLines*, int *numChars*) throws HeadlessException TextArea(String *str*) throws HeadlessException TextArea(String *str*, int *numLines*, int *numChars*) throws HeadlessException TextArea(String *str*, int *numLines*, int *numChars*) throws

HeadlessException

Here, *numLines* specifies the height, in lines, of the text area, and *numChars* specifies its width, in characters. Initial text can be specified by *str*. In the fifth form, you can specify the scroll bars that you want the control to have. *sBars* must be one of these values:

SCROLLBARS\_BOTH SCROLLBARS\_NONE SCROLLBARS\_HORIZONTAL\_ONLY SCROLLBARS\_VERTICAL\_ONLY

**TextArea** is a subclass of **TextComponent**. Therefore, it supports the **getText(**), **setText(**), **getSelectedText(**), **select(**), **isEditable(**), and **setEditable(**) methods described in the preceding section.

TextArea adds the following methods:

void append(String str) - appends the string specified by str to the end of the current void insert(String str, int index) - inserts the string passed in str at the specified index void replaceRange(String str, int startIndex, int endIndex) - replaces the characters from startIndex to endIndex-1, with the replacement text passed in str

```
🙆 Applet Viewer: TextAreaD...
Example:
                                                                              Applet
                                                                                Java 7 is the latest version of the most
import java.awt.*;
import java.applet.*;
<applet code="TextAreaDemo" width=300 height=250>
</applet>
*/
                                                                              Applet started.
public class TextAreaDemo extends Applet
{
        public void init()
        ł
                String val = "Java 7 is the latest version of the most widely-used computer
                                language for Internet programming.";
                        TextArea text = new TextArea(val, 10, 30);
                        add(text);
        }
}
```

### **Managing Scroll Bars:**

Scrollbar control represents a scroll bar component in order to enable user to select from range of values.

Scroll bars are encapsulated by the **Scrollbar** class. **Scrollbar** defines the following constructors:

Scrollbar() throws HeadlessException Scrollbar(int *style*) throws HeadlessException Scrollbar(int *style*, int *initialValue*, int *thumbSize*, int *min*, int *max*) throws HeadlessException

The first form creates a vertical scroll bar. The second and third forms allow you to specify the orientation of the scroll bar. If *style* is **Scrollbar.VERTICAL**, a vertical scroll bar is created. If *style* is **Scrollbar.HORIZONTAL**, the scroll bar is horizontal. In the third form of the constructor, the initial value of the scroll bar is passed in *initialValue*. The number of units represented by the height of the thumb is passed in *thumbSize*. The minimum and maximum values for the scroll bar are specified by *min* and *max*.

### Methods:

| void setValues(int <i>initialValue</i> ,<br>int <i>thumbSize</i> , int <i>min</i> , int <i>max</i> ) | If we construct a scroll bar by using one of the first two constructors, then you need to set its parameters by using <b>setValues</b> () |
|----------------------------------------------------------------------------------------------------|----------------------------------------------------------------------------------------------------|
| int getValue()                                                                                       | To get the current value                                                                                                    |
| <pre>void setValue(int newValue)</pre>                                                               | TO set the current value                                                                                                    |
| int getMinimum()                                                                                     | To get the minimum value                                                                                                    |
| int getMaximum()                                                                                     | To get the maximum value                                                                                                    |

```
🛓 Applet Viewer: SBDemo
import java.awt.*;
                                                               Applet
import java.awt.event.*;
import java.applet.*;
                                                                               4 F
/*
       <applet code="SBDemo" width=300 height=200>
       </applet>
*/
public class SBDemo extends Applet
       Scrollbar vertSB, horzSB;
                                                               Applet started.
       public void init()
       {
              vertSB = new Scrollbar(Scrollbar.VERTICAL, 0, 1, 0, 100);
              horzSB = new Scrollbar(Scrollbar.HORIZONTAL, 0, 1, 0, 100);
              add(vertSB);
              add(horzSB);
       }
}
```

#### Layout Manager

A layout manager is a class that is useful to arrange components in a particular manner in container or a frame.

Java soft people have created a LayoutManager interface in java.awt package which is implemented in various classes which provide various types of layouts to arrange the components. The following classes represents the layout managers in Java:

- 1. FlowLayout
- 2. BorderLayout
- 3. GridLayout
- 4. CardLayout
- 5. GridBagLayout
- 6. BoxLayout

To set a particular layout, we should first create an object to the layout class and pass the object to setLayout() method. For example, to set FlowLayout to the container:

FlowLayout obj=new FlowLayout();

c. setLayout(obj); // assume c is container

### **FlowLayout:**

FlowLayout is useful to arrange the components in a line one after the other. When a line is filled with components, they are automatically placed in a next line. This is the default layout in applets.

#### **Constructors:**

FlowLayout() FlowLayout(int how) FlowLayout(int how, int horz, int vert)

The first form creates the default layout, which centres components and leaves five pixels of space between each component. The second form lets you specify how each line is aligned. Valid values for how are as follows:

FlowLayout.LEFT FlowLayout.CENTER FlowLayout.RIGHT

The third constructor allows you to specify the horizontal and vertical space left between components in horz and vert, respectively. Applet Viewer: Flow...

| Example:                                                                   | Applet                       |
|----------------------------------------------------------------------------|------------------------------|
| import java.awt.*;                                                         | I▼ Male I▼ Female            |
| import java.awt.event.*;                                                   |                              |
| import java.applet.*;<br>/*                                                | Current state:<br>Male: true |
| <applet code="FlowLayoutDemo" width="2&lt;br">height=200&gt;<br/></applet> | 240<br>Female: true          |
| */                                                                         | Applet started.              |

```
public class FlowLayoutDemo extends Applet implements ItemListener
       String msg="";
       Checkbox m,f;
       public void init()
       {
              setLayout(new FlowLayout(FlowLayout.RIGHT));
              m = new Checkbox("Male", true); f = new
              Checkbox("Female");
              add(m);
              add(f);
              m.addItemListener(this);
              f.addItemListener(this);
       }
       public void itemStateChanged(ItemEvent ie)
       ł
              repaint();
       }
       // Display current state of the check boxes.
       public void paint(Graphics g) {
              msg = "Current state: ";
              g.drawString(msg, 6, 80); msg
              = " Male: " + m.getState();
              g.drawString(msg, 6, 100);
              msg = "Female: " + f.getState();
              g.drawString(msg, 6, 150);
       }
}
(or)
/*
                                                                 🎒 Applet Viewer: Flow...
<applet code="FlowLayoutDemo" width=240 height=200>
                                                                 Applet
</applet> */
                                                                              Male Female
public class FlowLayoutDemo extends Applet
{
       Checkbox m,f;
       public void init()
       {
              setLayout(new
FlowLayout(FlowLayout.RIGHT));
              m = new Checkbox("Male", true);
                                                                 Applet started.
              f = new Checkbox("Female");
              add(m);
              add(f);
       }
}
```

### **BorderLayout:**

BorderLayout is useful to arrange the components in the four borders of the frame as well as in the centre. The borders are identified with the names of the directions. The top border is specified as 'North', the right side border as 'East', the bottom one as 'South' and the left one as 'West'. The centre is represented as 'Centre'.

#### **Constructors:**

BorderLayout() BorderLayout(int *horz*, int *vert*)

The first form creates a default border layout. The second allows you to specify the horizontal and vertical space left between components in *horz* and *vert*, respectively. BorderLayout defines the following constants that specify the regions:

BorderLayout.CENTER BorderLayout.SOUTH BorderLayout.EAST BorderLayout.WEST BorderLayout.NORTH

When adding components, you will use these constants with the following form of **add()**, which is defined by **Container**:

```
void add(Component compObj, Object region)
```

Here, *compObj* is the component to be added, and *region* specifies where the component will be added.

```
import java.applet.*;
import java.util.*;
/*
<applet code="BorderLayoutDemo" width=400 height=200>
</applet>
                                                     🕌 Applet Viewer: BorderLayoutDemo
*/
                                                      Applet
                                                                      Top
public
                 BorderLayoutDemo
         class
                                          extends
                                                        PVPSIT started by SAGTE in 1998 and initial name is
Applet
                                                      Lef
                                                                                      Right
{
       public void init()
        {
                                                                     Bottom
                                                     Applet started.
               setLayout(new BorderLayout());
               add(new Button("Top"),BorderLayout.NORTH);
               add(new Button("Bottom"),BorderLayout.SOUTH);
               add(new Button("Right"), BorderLayout.EAST);
               add(new Button("Left"), BorderLayout.WEST);
               String msg = "PVPSIT started by SAGTE in 1998.\n";
               add(new TextArea(msg), BorderLayout.CENTER);
        }
}
```

### **GridLayout:**

GridLayout is useful to divide the container into a 2D grid form that contains several rows and columns. The container is divided into equal-sized rectangle; and one component is placed in each rectangle.

#### **Constructors:**

GridLayout() GridLayout(int *numRows*, int *numColumns*) GridLayout(int *numRows*, int *numColumns*, int *horz*, int *vert*)

The first form creates a single-column grid layout. The second form creates a grid layout with the specified number of rows and columns. The third form allows you to specify the horizontal and vertical space left between components in *horz* and *vert*, respectively. Either *numRows* or *numColumns* can be zero. Specifying *numRows* as zero allows for unlimitedlength columns. Specifying *numColumns* as zero allows for unlimited-length rows.

```
import java.awt.*;
import java.applet.*;
/*
<applet code="GridLayoutDemo2" width=150 height=150>
</applet>
*/
public class GridLayoutDemo2 extends Applet
{
       Button b1,b2,b3,b4;
       public void init()
       {
              setLayout(new GridLayout(2, 2));
              b1=new Button("PVP");
              b2=new Button("BEC");
              b3=new Button("VRSEC");
              b4=new Button("RVR&JC");
              add(b1);
              add(b2);
              add(b3);
              add(b4);
       }
}
or
import java.awt.*;
import java.applet.*;
/*
<applet code="GridLayoutDemo" width=300 height=200>
```

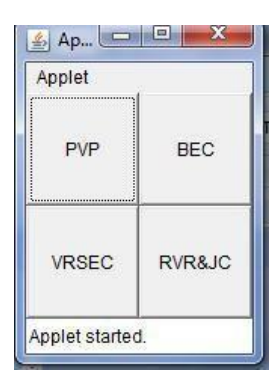

```
</applet>
*/
public class GridLayoutDemo extends Applet
{
       static final int n = 4;
       public void init() {
               setLayout(new GridLayout(n, n));
               for(int i = 0; i < n; i++) { for(int
                       j = 0; j < n; j++) {
                               int k = i * n + j;
                               if(k > 0)
                               add(new Button("" + k));
                        }
               }
        }
}
```

| oplet |    |    | 1  |
|-------|----|----|----|
| 1     | 2  | 3  | 4  |
| 5     | 6  | 7  | 8  |
| 9     | 10 | 11 | 12 |
| 13    | 14 | 15 |    |

### **CardLayout:**

A CardLayout object is a layout manager which treats each component as a card. Only one card is displayed at a time, and the container acts as a stack of cards. The first component added to a CardLayout object is visible component when the container is first displayed.

CardLayout provides these two constructors:

CardLayout() CardLayout(int *horz*, int *vert*)

The first form creates a default card layout. The second form allows you to specify the horizontal and vertical space left between components in *horz* and *vert*, respectively.

Use of a card layout requires a bit more work than the other layouts. The cards are typically held in an object of type **Panel**. This panel must have **CardLayout** selected as its layout manager. Finally, you add this pane to the window.

Once these steps are complete, you must provide some way for the user to select between cards. One common approach is to include one push button for each card in the deck. When card panels are added to a panel, they are usually given a name. Thus, most of the time, you will use this form of **add()** when adding cards to a panel:

void add(Component panelObj, Object name)

or

void add(Object name, Component panelObj)

Here, *name* is a string that specifies the name of the card whose panel is specified by *panelObj*. After you have created a deck, your program activates a card by calling one of the following methods defined by **CardLayout**:

void first(Container deck)
void last(Container deck)
void next(Container deck)
void previous(Container deck)
void show(Container deck, String cardName)

```
import java.awt.*;
import java.awt.event.*;
import java.applet.*;
/*
<applet code="CardLayoutDemo" width=300 height=100>
</applet>
*/
public class CardLayoutDemo extends Applet implements ActionListener
{
```

```
Button b1,b2,b3,b4;
Panel p;
CardLayout card;
public void init()
       b1 = new Button("Button 1");
       b2 = new Button("Button 2");
       b3 = new Button("Button 3");
       b4 = new Button("Button 4");
       p=new Panel();
       card=new CardLayout(20,20);
       p.setLayout(card);
       p.add("First",b1);
       p.add("Second",b2);
       p.add("Third",b3);
       p.add("Fourth",b4);
       b1.addActionListener(this);
       b2.addActionListener(this);
       b3.addActionListener(this);
       b4.addActionListener(this);
       add(p);
}
public void actionPerformed(ActionEvent ae)
{
       card.next(p);
}
```

```
Applet Viewer: CardLayoutDemo
```

```
GridBagLayout:
```

}

A GridBagLayout class represents grid bag layout manager where the components are arranged in rows and columns. In this layout the component can span more than one row or column and the size of the component can be adjusted to fit the display area.

When positioning the components by using grid bag layout, it is necessary to apply some constraints or conditions on the components regarding their position, size and place in or around the components etc. Such constraints are specified using GridBagConstrinats class.

In order to create GridBagLayout, we first instantiate the GridBagLayout class by using its only no-argument constructor

GridBagLayout layout=new GridBagLayout();
setLayout(layout);

and defining it as the current layout manager.

To apply constraints on the components, we should first create an object to GridBagConstrinats class, as

GridBagConstrinats gbc =new GridBagConstrinats();

This will create constraints for the components with default value. The other way to specify the constraints is by directly passing their values while creating the GridBagConstrinats as

GridBagConstrinats gbc= new GridBagConstrinats(

int gridx, int gridy, int gridwidth, int gridheight, double weightx, double weighty, int anchor, int fill, Insets insets, int ipadx, int ipady );

To set the constraints use setConstraints() method in GridBagConstrinats class and its prototype

void setConstraints(Component comp, GridBagConstraints cons);

### Constraint fields Defined by GridBagConstraints:

| Field            | Purpose                                                     |  |  |
|------------------|-------------------------------------------------------------|--|--|
|                  | Specifies the location of a component within a cell. The    |  |  |
| int anchor       | default is GridBagConstraints.CENTER. Others are            |  |  |
|                  | GridBagConstraints.EAST                                     |  |  |
|                  | GridBagConstraints.WEST                                     |  |  |
|                  | GridBagConstraints.SOUTH                                    |  |  |
|                  | GridBagConstraints.NORTH                                    |  |  |
|                  | GridBagConstraints.NORTHEAST                                |  |  |
|                  | GridBagConstraints.NORTHWEST                                |  |  |
|                  | GridBagConstraints.SOUTHEAST                                |  |  |
|                  | GridBagConstraints.SOUTHWEST                                |  |  |
|                  | Specifies the X coordinate of the cell to which the         |  |  |
| int gridx        | component will be added.                                    |  |  |
| int gridy        | Specifies the Y coordinate of the cell to which the         |  |  |
|                  | component will be added.                                    |  |  |
| int anight aight | Specifies the height of component in terms of cells. The    |  |  |
| int gridnergin   | default is 1.                                               |  |  |
| int aridwidth    | Specifies the width of component in terms of cells. The     |  |  |
|                  | default is 1.                                               |  |  |
| double weightx   | htx Specifies a weight value that determines the horizontal |  |  |

|                                                  | spacing between cells and the edges of the container that                                                                                                    |  |  |
|--------------------------------------------------|----------------------------------------------------------------------------------------------------|--|--|
|                                                  | holds them. The default value is 0.0. The greater the weight,                                                                                                    |  |  |
|                                                  | the more space that is allocated.                                                                                                    |  |  |
|                                                  | Specifies a weight value that determines the vertical spacing                                                                                                    |  |  |
| double weighty                                   | between cells and the edges of the container that holds them.                                                                                                    |  |  |
|                                                  | The default value is 0.0.                                                                                                    |  |  |
|                                                  | Specifies extra horizontal space that surrounds a component                                                                                                    |  |  |
|                                                  | within a cell. The default is 0.                                                                                                    |  |  |
| int ipadx                                        | Button 1       Button 5         ipadx = 0       ipadx = 100         ipady = 0       ipady = 0         (original size)       (original size + 100 px         width-wise)       ipady = 100         (original size + 100 px       ipady = 100         (original size + 100 px       ipady = 100         (original size + 100 px       ipady = 100         (original size + 100 px       ipady = 100         (original size + 100 px       ipady = 100 |  |  |
| • . • •                                          | Specifies extra vertical space that surrounds a component                                                                                                    |  |  |
| int ipady                                        | within a cell. The default is 0.                                                                                                    |  |  |
|                                                  | Specifies how a component is resized if the component is                                                                                                    |  |  |
|                                                  | smaller than its cell. Valid values are                                                                                                    |  |  |
|                                                  | GridBagConstraints NONE (the default)                                                                                                    |  |  |
| int fill                                         | GridBagConstraints.HORIZONTAL                                                                                                    |  |  |
|                                                  | GridBagConstraints VERTICAL                                                                                                    |  |  |
|                                                  | GridBagConstraints BOTH                                                                                                    |  |  |
| Small amount of snace between the container that |                                                                                                    |  |  |
|                                                  | your components and the window that contains it. Default                                                                                                    |  |  |
|                                                  | insets are all zero                                                                                                    |  |  |
|                                                  | Fx Insets i-new Insets(5 10 20 15):                                                                                                    |  |  |
|                                                  | LX. Insets 1–new Insets(5,10,20,15),                                                                                                    |  |  |
| Insets insets                                    | 10 15 display area                                                                                                    |  |  |

```
import java.awt.*;
import java.awt.event.*;
import java.applet.*;
/*
<applet code="GridBagDemo" width=200 height=100>
</applet>
*/
public class GridBagDemo extends Applet
{
Button b1,b2,b3,b4,b5,b6,b7,b8;
```

```
public void init() {
```

| Event Handling<br>idBagLayout gbag = new GridBagLayout();<br>idBagConstraints gbc = new GridBagConstraints();<br>Layout(gbag);<br>Define check boxes.                                                                                                    |
|----------------------------------------------------------------------------------------------------|
| idBagLayout gbag = new GridBagLayout();<br>idBagConstraints gbc = new GridBagConstraints();<br>Layout(gbag);<br>Define check boxes.                                                                                                    |
| <pre>=new Button("Button 1");<br/>=new Button("Button 2");<br/>=new Button("Button 4");<br/>=new Button("Button 4");<br/>=new Button("Button 5");<br/>=new Button("Button 7");<br/>=new Button("Button 7");<br/>=new Button("Button 8");<br/>ic.gridx=0;<br/>c.gridy=0;<br/>ag.setConstraints(b1,gbc);<br/>c.gridx=1;<br/>c.gridy=0;<br/>ag.setConstraints(b2,gbc);<br/>c.gridx=2;<br/>c.gridy=0;<br/>ag.setConstraints(b3,gbc);<br/>c.gridx=1;<br/>c.gridy=1;<br/>ag.setConstraints(b4,gbc);<br/>c.gridx=1;<br/>c.gridy=1;<br/>c.gridw=25;<br/>c.ipadx=20;<br/>c.fill=GridBagConstraints.BOTH;<br/>ag.setConstraints(b5,gbc);<br/>c.gridx=0;<br/>c.gridy=2;<br/>c.anchor=GridBagConstraints.WEST;<br/>c.ipady=0;<br/>c.ipadx=0;</pre> |
|                                                                                                    |

AWT is used for creating GUI in Java. However, the AWT components are internally depends on native methods like C functions and operating system equivalent and hence problems related to portability arise (look and feel. Ex. Windows window and MAC window). And, also AWT components are heavy weight. It means AWT components take more system resources like memory and processor time.

Due to this, Java soft people felt it is better to redevelop AWT package without internally taking the help of native methods. Hence all the classes of AWT are extended to form new classes and a new class library is created. This library is called JFC (Java Foundation Classes).

### Java Foundation Classes (JFC):

JFC is an extension of original AWT. It contains classes that are completely portable, since the entire JFC is developed in pure Java. Some of the features of JFC are:

- 1. JFC components are light-weight: Means they utilize minimum resources.
- 2. JFC components have same look and feel on all platforms. Once a component is created, it looks same on any OS.
- 3. JFC offers "pluggable look and feel" feature, which allows the programmer to change look and feel as suited for platform. For, ex if the programmer wants to display window-style button on Windows OS, and Unix style buttons on Unix, it is possible.
- 4. JFC does not replace AWT, but JFC is an extension to AWT. All the classes of JFC are derived from AWT and hence all the methods in AWT are also applicable in JFC.

So, JFC represents class library developed in pure Java which is an extension to AWT and swing is one package in JFC, which helps to develop GUIs and the name of the package is

import javax.swing.\*;

Here x represents that it is an 'extended package' whose classes are derived from AWT package.

### **MVC Architecture:**

In MVC terminology,

- Model corresponds to the state information associated with the component (data). For example, in the case of a check box, the model contains a field that indicates if the box is checked or unchecked.
- The view visual appearance of the component based upon model data.

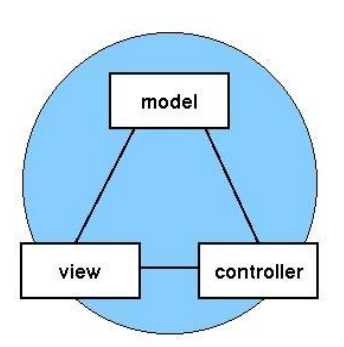

• The controller acts as an interface between view and model. It intercepts all the requests i.e. receives input and commands to Model / View to change accordingly.

Although the MVC architecture and the principles behind it are conceptually sound, the high level of separation between the view and the controller is not beneficial for Swing components. Instead, Swing uses a modified version of MVC that combines the view and the controller into a single logical entity called the UI delegate. For this reason, Swing's approach is called either the Model-Delegate architecture or the Separable Model architecture.

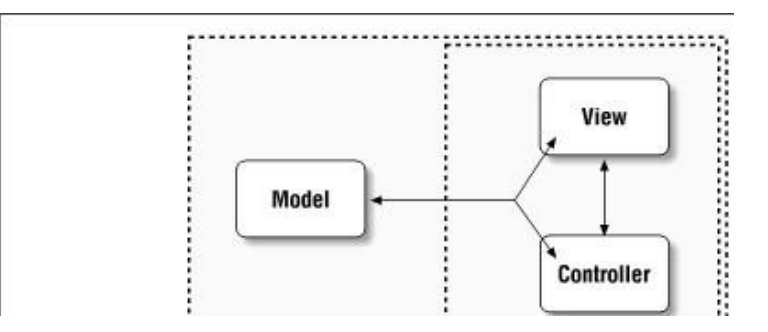

Figure : With Swing, the view and the controller are combined into a UI-delegate object

So let's review: each Swing component contains a model and a UI delegate. The model is responsible for maintaining information about the component's state. The UI delegate is responsible for maintaining information about how to draw the component on the screen. In addition, the UI delegate reacts to various events.

| Difference between Avri and Swings. |
|-------------------------------------|
|-------------------------------------|

| AWT                                     | Swing                                 |
|-----------------------------------------|---------------------------------------|
| AWT stands for Abstract Window Toolkit  | Swing is a part of Java Foundation    |
|                                         | Class (JFC)                           |
| Heavy weight                            | Light weight                          |
| AWT components requires more space      | Swing Component requires less space   |
| Slow as compared to Swing               | Fast as compatred to AWT              |
| AWT component are platform dependent so | Swing components are platform         |
| there is Look and feel changes to OS    | independent & Look and feel remains   |
|                                         | constant in all platrforms            |
| Doesn't Follow MVC Architecture         | Follow MVC architecture               |
| AWT contains less no of components      | Swing contains large no of components |
| Not pure Java based                     | Pure Java based                       |
|                                         |                                       |

Introduction to Swings & Networking

|                                      | <u> </u>                    |
|--------------------------------------|-----------------------------|
| AWT components of Platform Dependent | Swing component are         |
|                                      | Platform Independent        |
| AWT components comes under           |                             |
| java.awt package                     | Swing component comes under |
|                                      | javax.swing package         |

#### **Components and Containers:**

#### A Swing GUI consists of two key items: components and containers.

However, this distinction is mostly conceptual because all containers are also components. The difference between the two is found in their intended purpose: As the term is commonly used, a *component* is an independent visual control, such as a push button or slider. A container holds a group of components. Thus, a container is a special type of component that is designed to hold other components.

Furthermore, in order for a component to be displayed, it must be held within a container. Thus, all Swing GUIs will have at least one container. Because containers are components, **a container can also hold other containers**. This enables Swing to define what is called a *containment hierarchy*, at the top of which must be a *top-level container*.

#### **Components:**

In general, Swing components are derived from the **JComponent** class. **JComponent** provides the functionality that is common to all components. For example, **JComponent** supports the pluggable look and feel. **JComponent** inherits the AWT classes **Container** and **Component**. All of Swing's components are represented by classes defined within the package **javax.swing**. The following figure shows hierarchy of classes of javax.swing.

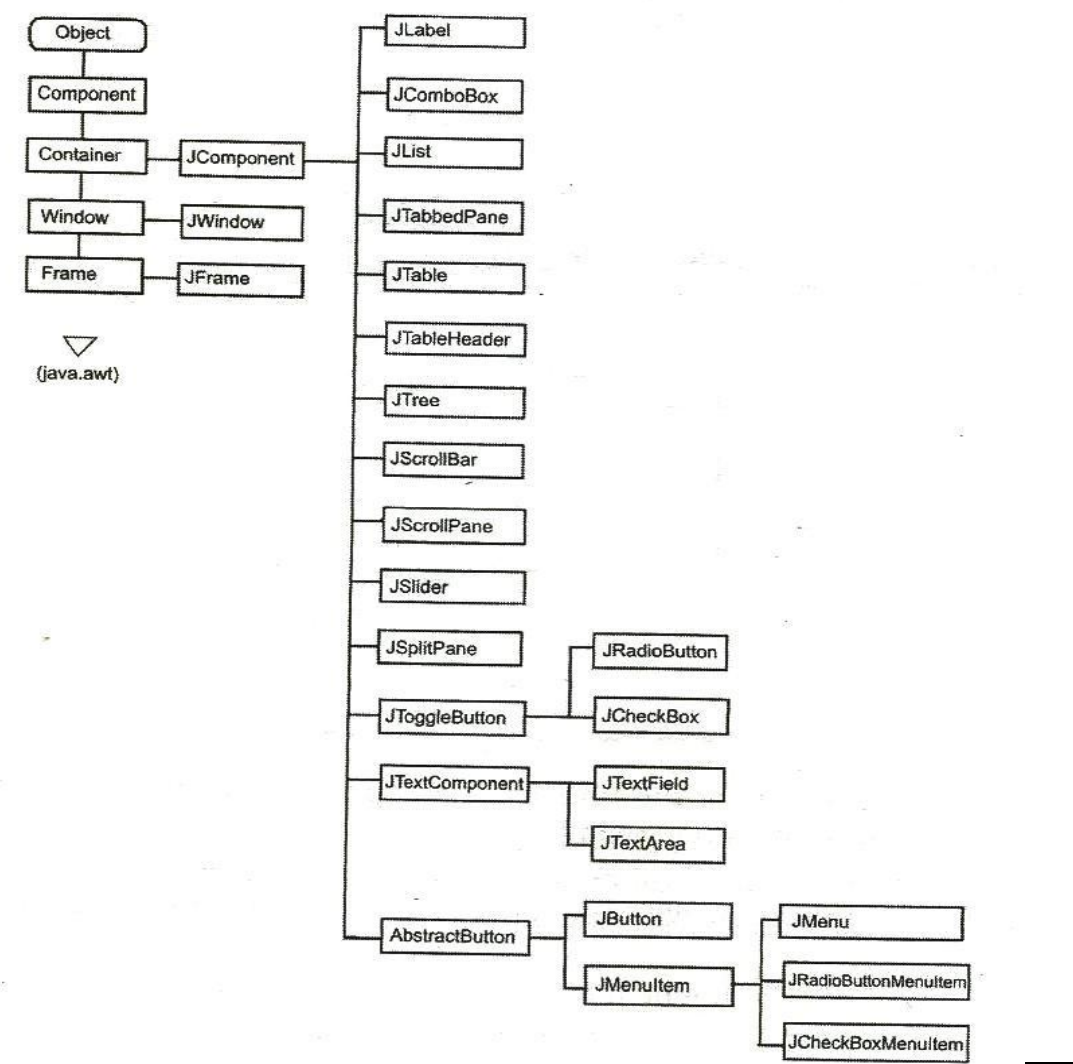

Dr. Suresh Yadlapati, Dept of IT, PVPSIT.

### **Containers:**

Swing defines two types of containers.

 Top-level containers/ Root containers: JFrame, JApplet, JWindow, and JDialog. As the name implies, a top-level container must be at the top of a containment hierarchy. A top-level container is not contained within any other container. Furthermore, every containment hierarchy must begin with a top-level container. The one most commonly used for applications are JFrame and JApplet.

Unlike Swing's other components, the top-level containers are heavyweight. Because they inherit AWT classes Component and Container.

Whenever we create a top level container four sub-level containers are automatically created:

- Glass pane (JGlass)
- Root pane (JRootPane)
- Layered pane (JLayeredPane)
- Content pane

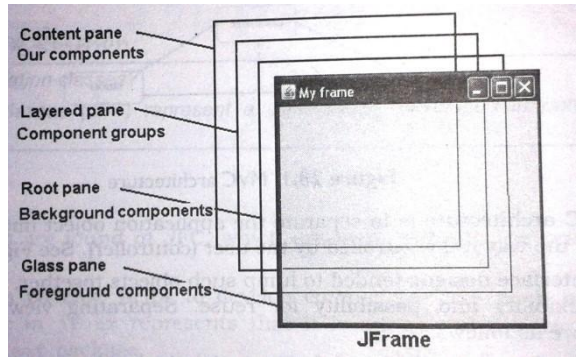

- **Glass pane**: This is the first pane and is very close to the monitor's screen. Any components to be displayed in the foreground are attached to this glass pane. To reach this glass pane we use getGlassPane() method of JFrame class, which return Component class object.
- **Root Pane**: This pane is below the glass pane. Any components to be displayed in the background are displayed in this frame. To go to the root pane, we can use getRootPane() method of JFrame class, which returns JRootPane object.
- **Layered pane**: This pane is below the root pane. When we want to take several components as a group, we attach them in the layered pane. We can reach this pane by calling getLayeredPane() method of JFrame class which returns JLayeredPane class object.
- **Conent pane**: This is bottom most of all, Individual components are attached to this pane. To reach this pane, we can call getContentPane() method of JFrame class which returns Container class object.
- 2. Lightweight containers containers do inherit JComponent. An example of a lightweight container is JPanel, which is a general-purpose container. Lightweight containers are often used to organize and manage groups of related components.

# JFrame:

Frame represents a window with a title bar and borders. Frame becomes the basis for creating the GUIs for an application because all the components go into the frame. To create a frame, we have to create an object to JFrame class in swing as

JFrame jf=new JFrame(); // create a frame without title

JFrame jf=new JFrame("title"); // create a frame with title

To close the frame, use setDefaultCloseOperation() method of JFrame class

setDefaultCloseOperation(constant)

where constant values are

| JFrame.EXIT_ON_CLOSE       | This closes the application upon clicking the close button     |
|----------------------------|----------------------------------------------------------------|
| JFrame.DISPOSE_ON_CLOSE    | This closes the application upon clicking the close button     |
| JFrame.DO_NOTHING_ON_CLOSE | This will not perform any operation upon clicking close button |
| JFrame.HIDE_ON_CLOSE       | This hides the frame upon clicking close button                |

#### **Example:**

{

```
import javax.swing.*;
class FrameDemo
```

public static void main(String arg[])

```
{
```

}

JFrame jf=new JFrame("PVPSIT");

jf.setSize(200,200);
jf.setVisible(true);

jf.setDefaultCloseOperation(JFrame.HIDE\_ON\_CLOSE );

}

# Example: To set the background

import javax.swing.\*; import java.awt.\*;

class FrameDemo

```
{
```

public static void main(String arg[])

```
{
```

}

```
JFrame jf=new JFrame("PVPSIT");
jf.setSize(200,200);
jf.setVisible(true);
Container c=jf.getContentPane();
c.setBackground(Color.green);
```

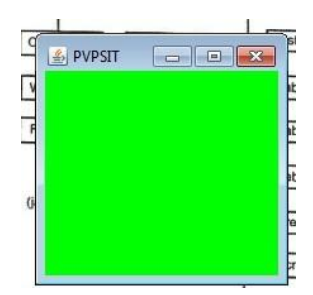

PVPSIT

# JApplet:

}

Fundamental to Swing is the **JApplet** class, which extends **Applet**. Applets that use Swing must be subclasses of **JApplet**. **JApplet** is rich with functionality that is not found in **Applet**. For example, **JApplet** supports various "panes," such as the content pane, the glass pane, and the root pane.

One difference between **Applet** and **JApplet** is, When adding a component to an instance of **JApplet**, do not invoke the **add**() method of the applet. Instead, call **add**() for the *content pane* of the **JApplet** object.

The content pane can be obtained via the method shown here:

Container getContentPane()

The **add**() method of **Container** can be used to add a component to a content pane. Its form is shown here:

void add(*comp*)

Here, *comp* is the component to be added to the content pane.

#### JComponent:

The class **JComponent** is the base class for all Swing components except top-level containers. To use a component that inherits from JComponent, you must place the component in a containment hierarchy whose root is a top-level SWING container.

#### **Constructor:** JComponent();

The following are the JComponent class's methods to manipulate the appearance of the component.

| public int getWidth ()                                       | Returns the current width of this component in pixel.                                                                               |
|--------------------------------------------------------------|----------------------------------------------------------------------------------------------------|
| public int getHeight ()                                      | Returns the current height of this component in pixel.                                                                              |
| public int getX()                                            | Returns the current x coordinate of the component's top-left corner.                                                                |
| public int getY ()                                           | Returns the current y coordinate of the component's top-left corner.                                                                |
| public java.awt.Graphics getGraphics()                       | Returns this component's Graphics object you<br>can draw on. This is useful if you want<br>to change the appearance of a component. |
| public void setBackground (java.awt.Color bg)                | Sets this component's background color.                                                                                             |
| public void setEnabled (boolean enabled)                     | Sets whether or not this component is enabled.                                                                                      |
| public void setFont (java.awt.Font font)                     | Set the font used to print text on this component.                                                                                  |
| public void setForeground (java.awt.Color fg)                | Set this component's foreground color.                                                                                              |
| <pre>public void setToolTipText(java.lang.String text)</pre> | Sets the tool tip text.                                                                                                    |
| public void setVisible (boolean visible)                     | Sets whether or not this component is visible.                                                                                      |

### JLabel:

- Jlabel is used to display a text
  - JLabel(string str)
  - JLabel(Icon i)
  - JLabel(String s, Icon i, int align)
    - CENTER, LEFT, RIGHT, LEADING, TRAILING
- Icon is an interface
  - The easiest way to obtain icon is to use ImageIcon class. ImageIcon class implements Icon interface.

### **Important Methods:**

Icon getIcon() String getText()

Sumg gerrent()

void setIcon(Icon icon)

void setText(String s)

# JText Fields

The Swing text field is encapsulated by the **JTextComponent** class, which extends **JComponent**. It provides functionality that is common to Swing text components. One of its subclasses is **JTextField**, which allows you to edit one line of text. Some of its constructors are shown here:

JTextField() JTextField(int *cols*) JTextField(String *s*, int *cols*) JTextField(String *s*)

Here, s is the string to be presented, and *cols* is the number of columns in the text field.

The following example illustrates how to create a text field. The applet begins by getting its content pane, and then a flow layout is assigned as its layout manager. Next, a **JTextField** object is created and is added to the content pane.

```
import javax.swing.*;
import java.awt.*;
import java.awt.event.*;
class MyFrame extends JFrame implements ActionListener
{
    JLabel jl, jl2;
    JTextField jtf;
    MyFrame()
    {
```

```
setLayout(new FlowLayout());
    jl=new JLabel("Enter your name");
    jl2=new JLabel();
    jtf=new JTextField("PVPSIT",15);
     add(jl);
     add(jtf);
     add(jl2);
    jtf.addActionListener(this);
  }
  public void actionPerformed(ActionEvent ae)
  {
    jl2.setText(jtf.getText());
  }
}
class FrameDemo
  public static void main(String arg[])
  {
     MyFrame f=new MyFrame();
    f.setTitle("Welcome to Swings");
     f.setSize(500,500);
    f.setVisible(true);
    f.setDefaultCloseOperation(JFrame.EXIT_ON_CLOSE);
  }
}
```

### The JButton Class

The **JButton** class provides the functionality of a push button. **JButton** allows an icon, a string, or both to be associated with the push button. Some of its constructors are shown here:

JButton(Icon *i*) JButton(String *s*) JButton(String *s*, Icon *i*) Here, *s* and *i* are the string and icon used for the button.

```
import javax.swing.*;
import java.awt.*;
import java.awt.event.*;
class MyFrame extends JFrame implements ActionListener
{
    JButton jb,jb1,jb2;
    JLabel jl;
    MyFrame()
    {
        setLayout(new FlowLayout());
        jl=new JLabel();
```

```
jb=new JButton("VRSEC");
ImageIcon ii=new ImageIcon("pvp.JPG");
jb1=new JButton("PVPSIT",ii);
ImageIcon ii2=new ImageIcon("bec.JPG");
jb2=new JButton("BEC", ii2);
add(jb); add(jb1); add(jb2); add(jl);
```

```
jb.addActionListener(this);
    jb1.addActionListener(this);
    jb2.addActionListener(this);
  }
  public void actionPerformed(ActionEvent ae)
    jl.setText("You Pressed: "+ae.getActionCommand());
  }
}
class FrameDemo
  public static void main(String arg[])
    MyFrame f=new MyFrame();
    f.setTitle("Welcome to Swings");
    f.setSize(500,500);
    f.setVisible(true);
    f.setDefaultCloseOperation(JFrame.EXIT ON CLOSE);
  }
}
```

# JCheckBox:

The **JCheckBox** class, which provides the functionality of a check box, is a concrete implementation of **AbstractButton**. Its immediate super class is **JToggleButton**, which provides support for two-state buttons (true or false). Some of its constructors are shown here:

JCheckBox(Icon *i*) JCheckBox(Icon *i*, boolean *state*) JCheckBox(String *s*) JCheckBox(String *s*, boolean *state*) JCheckBox(String *s*, Icon *i*) JCheckBox(String *s*, Icon *i*, boolean *state*)

Here, i is the icon for the button. The text is specified by s. If *state* is **true**, the check box is initially selected. Otherwise, it is not.

The state of the check box can be changed via the following method:

void setSelected(boolean state)

Here, *state* is **true** if the check box should be checked.

When a check box is selected or deselected, an item event is generated. This is handled by **itemStateChanged()**. Inside **itemStateChanged()**, the **getItem()** method gets

the **JCheckBox** object that generated the event. The **getText(**) method gets the text for that check box and uses it to set the text inside the text field.

### Example:

```
import javax.swing.*;
import java.awt.*;
import java.awt.event.*;
class MyFrame extends JFrame implements ItemListener
{
    JCheckBox jcb, jcb1, jcb2;
    JLabel jl;
    MyFrame()
     {
         setLayout(new FlowLayout());
         jl=new JLabel();
         jcb=new JCheckBox("VRSEC");
         jcb1=new JCheckBox("PVPSIT");
         jcb2=new JCheckBox("BEC" );
         add(jcb); add(jcb1); add(jcb2); add(jl);
         jcb.addItemListener(this);
         jcb1.addItemListener(this);
         jcb2.addItemListener(this);
     }
    public void itemStateChanged(ItemEvent ie)
    {
         JCheckBox jc=(JCheckBox)ie.getItem();
         jl.setText("You Selected :"+jc.getText());
     }
}
class FrameDemo
{
    public static void main(String arg[])
     {
         MyFrame f=new MyFrame();
         f.setTitle("Welcome to Swings");
         f.setSize(500,500);
         f.setVisible(true);
         f.setDefaultCloseOperation(JFrame.EXIT_ON_CLOSE);
     }
}
```

Unit 5

# JRadioButton:

Radio buttons are supported by the **JRadioButton** class, which is a concrete implementation of **AbstractButton**. Its immediate superclass is **JToggleButton**, which provides support for two-state buttons. Some of its constructors are shown here:

JRadioButton(Icon *i*) JRadioButton(Icon *i*, boolean *state*) JRadioButton(String *s*) JRadioButton(String *s*, boolean *state*) JRadioButton(String *s*, Icon *i*) JRadioButton(String *s*, Icon *i*, boolean *state*)

Here, *i* is the icon for the button. The text is specified by *s*. If *state* is **true**, the button is initially selected. Otherwise, it is not.

Radio buttons must be configured into a group. Only one of the buttons in that group can be selected at any time. For example, if a user presses a radio button that is in a group, any previously selected button in that group is automatically deselected. The **ButtonGroup** class is instantiated to create a button group. Its default constructor is invoked for this purpose. Elements are then added to the button group via the following method:

void add(AbstractButton *ab*)

Here, *ab* is a reference to the button to be added to the group.

Radio button presses generate action events that are handled by **actionPerformed()**. The **getActionCommand()** method returns the text that is associated with a radio button and uses it to set the text field.

```
import javax.swing.*;
import java.awt.*;
import java.awt.event.*;
class MyFrame extends JFrame implements ActionListener
ł
    JRadioButton jrb, jrb1, jrb2;
    JLabel jl;
    MyFrame()
     ł
         setLayout(new FlowLayout());
         il=new JLabel();
         jrb=new JRadioButton("VRSEC");
         jrb1=new JRadioButton("PVPSIT");
         jrb2=new JRadioButton("BEC" );
         add(jrb); add(jrb1); add(jrb2); add(jl);
         ButtonGroup bg=new ButtonGroup();
         bg.add(jrb); bg.add(jrb1); bg.add(jrb2);
```

```
jrb.addActionListener(this);
          jrb1.addActionListener(this);
          jrb2.addActionListener(this);
    }
    public void actionPerformed(ActionEvent ae)
    {
         jl.setText("You Selected :"+ae.getActionCommand());
     }
}
class FrameDemo
    public static void main(String arg[])
    {
         MyFrame f=new MyFrame();
         f.setTitle("Welcome to Swings");
         f.setSize(500,500);
         f.setVisible(true);
         f.setDefaultCloseOperation(JFrame.EXIT_ON_CLOSE);
     }
```

# JComboBox :

Swing provides a *combo box* (a combination of a text field and a drop-down list) through the **JComboBox** class, which extends **JComponent**.

A combo box normally displays one entry. However, it can also display a drop-down list that allows a user to select a different entry. You can also type your selection into the text field.

Two of **JComboBox**'s constructors are shown here: JComboBox() JComboBox(Vector v)

Here, *v* is a vector that initializes the combo box. Items are added to the list of choices via the **addItem()** method, whose signature is shown here:

void addItem(Object obj)

Here, *obj* is the object to be added to the combo box.

By default, a JComboBox component is created in read-only mode, which means the user can only pick one item from the fixed options in the drop-down list. If we want to allow the user to provide his own option, we can simply use the setEditable() method to make the combo box editable.

# Example:

```
import java.awt.*;
import java.awt.event.*;
import javax.swing.*;
class MyFrame extends JFrame implements ItemListener
{
       JComboBox jcb;
       MyFrame()
       {
              setLayout(new FlowLayout());
              String cities[]={"Amaravati","Guntur","Vijayawada","Vizag","Kurnool"};
              jcb=new JComboBox(cities);
              jcb.addItem("Tirupati");
              jcb.setEditable(true);
              add(jcb);
              jcb.addItemListener(this);
       }
       public void itemStateChanged(ItemEvent ie)
       ł
              JOptionPane.showMessageDialog(null,jcb.getSelectedItem());
       }
}
public class JComboBoxDemo
       public static void main(String[] args)
       {
              MyFrame jf = new MyFrame();
              jf.setSize(500,500);
              if.setVisible(true);
              jf.setTitle("Frame Example");
              jf.setDefaultCloseOperation(JFrame.EXIT_ON_CLOSE);
        }
}
```

# JList:

- JList class is useful to create a list which displays a list of items and allows the user to select one or more items.
  - Constructors
    - JList()
    - JList(Object arr[])
    - JList(Vector v)
  - Methods
    - getSelectedIndex() returns selected item index
    - getSelectedValue() to know which item is selected in the list
    - getSelectedIndices() returns selected items into an array
    - getSelectedValues() returns selected items names into an array

- JList generates ListSelectionEvent ٠
  - ListSelectionListener
    - void valueChanged(ListSelectionEvent)
  - Package is javax.swing.event.\*;

### **Example:**

}

{

}

```
import javax.swing.*;
import javax.swing.event.*;
import java.awt.*;
import java.awt.event.*;
```

```
class MyFrame extends JFrame implements ListSelectionListener
{
       JLabel jl;
```

```
JList j;
       MyFrame()
       {
              setLayout(new FlowLayout());
              jl=new JLabel("Choose one college..");
              String arr[]={"BEC", "PVPSIT", "RVR&JC", "VRSEC"};
              j=new JList(arr);
              add(jl);
              add(j);
              j.setToolTipText("I am PVPSIT");
              j.addListSelectionListener(this);
       }
       public void valueChanged(ListSelectionEvent le)
       {
              JOptionPane.showMessageDialog(null, j.getSelectedValue());
       }
class FrameDemo2
       public static void main(String arg[])
       {
              MyFrame f=new MyFrame();
              f.setTitle("Welcome to Swings");
              f.setSize(500,500);
              f.setVisible(true);
              f.setDefaultCloseOperation(JFrame.EXIT_ON_CLOSE);
       }
```
# **PROGRESS BAR**

ProgressBar is a part of Java Swing package. JProgressBar visually displays the progress of some specified task. JProgressBar shows the percentage of completion of specified task. The progress bar fills up as the task reaches it completion. In addition to show the percentage of completion of task, it can also display some text.

# Constructors of JProgressBar :

- 1. JProgressBar() : creates an progress bar with no text on it;
- JProgressBar(int orientation) : creates an progress bar with a specified orientation. if SwingConstants.VERTICAL is passed as argument a vertical progress bar is created, if SwingConstants.HORIZONTAL is passed as argument a horizontal progress bar is created.
- 3. **JProgressBar(int min, int max)** : creates an progress bar with specified minimum and maximum value.
- 4. JProgressBar(int orientation, int min, int max) : creates an progress bar with specified minimum and maximum value and a specified orientation.if SwingConstants.VERTICAL is passed as argument a vertical progress bar is created, if SwingConstants.HORIZONTAL is passed as argument a horizontal progress bar is created.

# Commonly used methods of JProgressBar are :

- 1. **int getMaximum() :** returns the progress bar's maximum value.
- 2. **int getMinimum()** : returns the progress bar's minimum value.
- 3. **String getString()** : get the progress bar's string representation of current value.
- 4. **void setMaximum(int n)** : sets the progress bar's maximum value to the value n.

- 5. **void setMinimum(int n)** : sets the progress bar's minimum value to the value n.
- 6. **void setValue(int n)** : set Progress bar's current value to the value n.
- 7. void setString(String s) : set the value of the progress String to the String s.

# Write a program using JProgressBar to show progress of Progress Bar when user clicks on JButton in Java Programming

import java.awt.event.ActionEvent; import java.awt.event.ActionListener; import javax.swing.\*;

```
class MyFrame extends JFrame implements ActionListener {
```

JProgressBar pb;

JButton b1 = new JButton("LOGIN");

MyFrame() {

```
setLayout(null);
pb = new JProgressBar(1, 100);
pb.setValue(0);
pb.setStringPainted(true);
b1.setBounds(20, 20, 80, 25);
pb.setBounds(110, 20, 200, 25);
pb.setVisible(false);
add(b1);
add(b1);
b1.addActionListener(this);
setResizable(false);
setDefaultCloseOperation(EXIT_ON_CLOSE);
```

```
public void actionPerformed(ActionEvent e) {
  int i = 0;
 if (e.getSource() == b1) {
   pb.setVisible(true);
   try {
    while (i <= 100) {
     Thread.sleep(50);
     pb.paintImmediately(0, 0, 200, 25);
     pb.setValue(i);
     i++;
    }
   } catch (Exception e1) {
    System.out.print("Caughted exception is =" + e1);
   }
  }
}
}
public class Progress {
 public static void main(String arg[]) {
  MyFrame m = new MyFrame();
  m.setSize(330, 100);
 m.setVisible(true);
}
}
OP:
                          $
                                LOGIN
```

 $\times$ 

# Difference Between a Java Application and a Java Applet

| Parameters          | Java Application                             | Java Applet                              |
|---------------------|----------------------------------------------|------------------------------------------|
| Meaning and Basics  | A Java Application is a type of program      | A Java Applet is a small program that    |
|                     | that can get independently executed on a     | makes use of another application         |
|                     | computer.                                    | program so that we can execute it.       |
| Main() Method       | The execution of the Java application        | The Java applet initializes through the  |
|                     | begins with the main() method. The usage     | init(). It does not require the usage of |
|                     | of the main() is a prerequisite here.        | any main() method.                       |
| Execution           | It cannot run alone, but it requires JRE for | It cannot run independently but          |
|                     | its execution.                               | requires APIs for its execution (Ex.     |
|                     |                                              | APIs like Web API).                      |
| Installation        | One needs to install a Java application      | A Java applet does not require any       |
|                     | priorly and explicitly on a local computer.  | prior installation.                      |
| Communication       | It is possible to establish communication    | It cannot really establish               |
| among other Servers | with the other servers.                      | communication with the other             |
|                     |                                              | servers.                                 |
| Read and Write      | The Java applications are capable of         | A Java applet cannot perform these       |
| Operations          | performing the read and write operations     | applications on any local computer.      |
|                     | on various files present in a local          |                                          |
|                     | computer.                                    |                                          |
| Restrictions        | These can easily access the file or data     | These cannot access the file or data     |
|                     | present in a computer system or device.      | available on any system or local         |
|                     |                                              | computers.                               |
| Security            | Java applications are pretty trusted, and    | Java applets are not very trusted.       |
|                     | thus, come with no security concerns.        | Thus, they require security.             |

# Applet

An **applet** is a Java program that runs in a Web browser. (or) Applet is a special type of program that is embedded in the webpage to generate the dynamic content. It runs inside the browser and works at client side.

Any applet in Java is a class that extends the **java.applet.Applet** class.

#### Advantage of Applet

There are many advantages of applet. They are as follows:

- It works at client side so less response time.
- Secured
- It can be executed by browsers running under many platforms, including Linux, Windows, Mac Os etc.

#### **Hierarchy of Applet :**

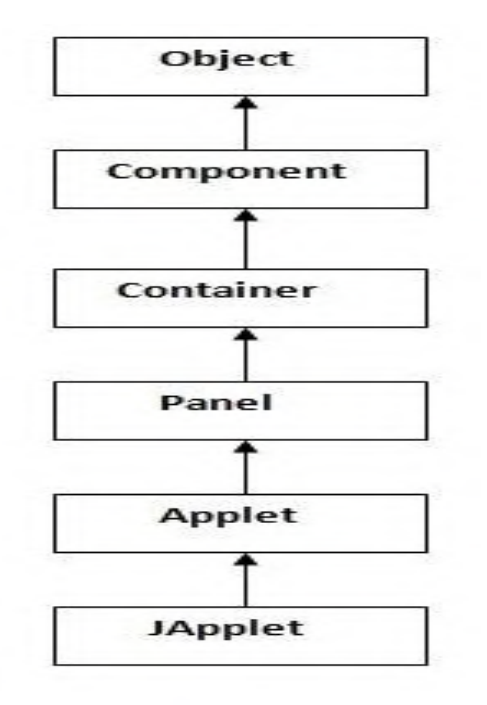

As displayed in the diagram, Applet class extends Panel. Panel class extends Container, which is the subclass of Component. Where Object class is base class for all the classes in java.

JApplet class is extension of Applet class.

### Lifecycle of Applet:

There are 5 lifecycle methods of Applet, Those are

public void init(): is used to initialized the Applet. It is invoked only once.

**public void start():** is invoked after the init() method or browser is maximized. It is used to start the Applet.

**public void paint(Graphics g):** is invoked immediately after the start() method, and this method helps to create Applet's GUI such as a colored background, drawing and writing.

**public void stop():** is used to stop the Applet. It is invoked when Applet is stop or browser is minimized.

**public void destroy():** is used to destroy the Applet. It is invoked only once.

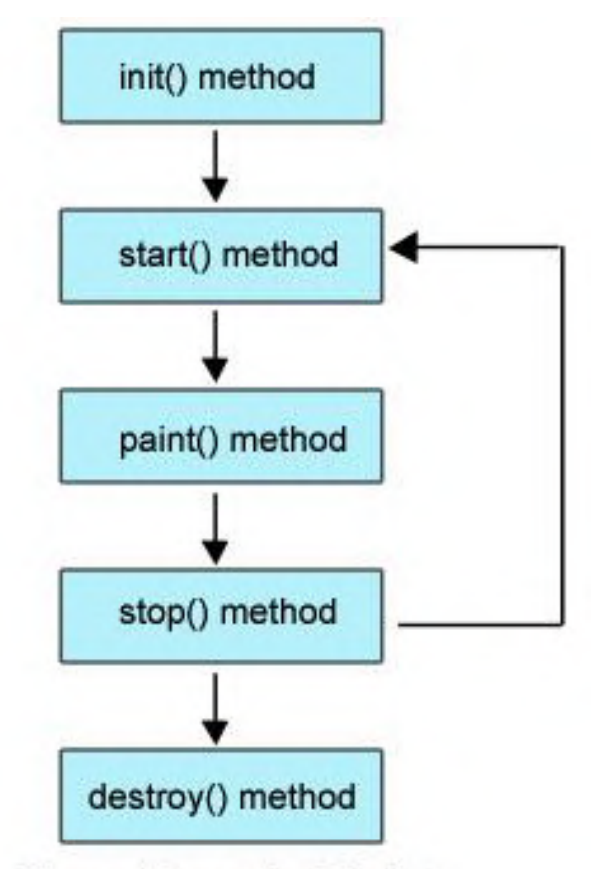

Figure: Life cycle of Applet

#### Remember:

java.applet.Applet class provides 4 methods (init,start,stop & destroy) and java.awt.Graphics class provides 1 method ( paint) to create Applet.

#### Simple example of Applet:

To execute an Applet, First Create an applet and compile it just like a simple java program.

### <u>First.java</u>

import java.applet.Applet;

import java.awt.Graphics;

# public class First extends Applet

```
{
```

public void paint(Graphics g){

```
g.drawString("Welcome to Applet",50,150);
```

```
}
```

```
}
```

# Compile:

D:\> javac First.java

After successful compilation, we get **First.class** file.

# > After that create an html file and place the applet code in html file.

# <u>First.html</u>

<html>

<body>

# <applet code="First.class" width="300" height="300">

# </applet>

- </body>
- </html>

# Execute:

D:\> appletviewer First.html

| 🙆 Applet Viewer: First.c | _ |  | × |  |  |
|--------------------------|---|--|---|--|--|
| Applet                   |   |  |   |  |  |
|                          |   |  |   |  |  |
|                          |   |  |   |  |  |
|                          |   |  |   |  |  |
|                          |   |  |   |  |  |
|                          |   |  |   |  |  |
| Welcome to Applet        |   |  |   |  |  |
|                          |   |  |   |  |  |
|                          |   |  |   |  |  |
| Applet started.          |   |  |   |  |  |

### **Displaying Graphics in Applet:**

> java.awt.Graphics class provides many methods for graphics programming.

## The Commonly used methods of Graphics class:

- drawString(String str, int x, int y): is used to draw the specified string.
- drawRect(int x, int y, int width, int height): draws a rectangle with the specified width and height.
- **fillRect(int x, int y, int width, int height):** is used to fill rectangle with the default color and specified width and height.
- **drawOval(int x, int y, int width, int height):** is used to draw oval with the specified width and height.
- **fillOval(int x, int y, int width, int height):** is used to fill oval with the default color and specified width and height.
- drawLine(int x1, int y1, int x2, int y2): is used to draw line between the points(x1, y1) and (x2, y2).
- **setColor(Color c):** is used to set the graphics current color to the specified color.
- setFont(Font font): is used to set the graphics current font to the specified font.

#### Example: GraphicsDemo.java

```
import java.applet.Applet;
import java.awt.*;
public class GraphicsDemo extends Applet
{
public void paint(Graphics g)
{
g.setColor(Color.red);
g.drawString("Welcome",50, 50);
g.drawLine(20,30,20,300);
g.drawRect(70,100,30,30);
g.fillRect(170,100,30,30);
g.drawOval(70,200,30,30);
g.setColor(Color.pink);
g.fillOval(170,200,30,30);
}
}
```

#### **GraphicsDemo.html**

<html>

<body>

<applet code="GraphicsDemo.class" width="300" height="300">

</applet>

</body>

</html>

#### Execution:

D:\> javac GraphicsDemo.java

D: > appletviewer GraphicsDemo.html

| 🕌 Applet Viewer: Graphic | _ |  | × |  |  |
|--------------------------|---|--|---|--|--|
| Applet                   |   |  |   |  |  |
| Welcome                  |   |  |   |  |  |
|                          |   |  |   |  |  |
| 0                        | • |  |   |  |  |
| Applet started.          |   |  |   |  |  |

#### **Components of Applet:**

- The components of AWT are the components of Applet, i.e we can use AWT components (Button, TextField, Checkbox, TextArea, Choice & etc....) in applet.
- > As we perform **event handling** in AWT or Swing, we can perform it in applet also.

Let's see the simple example of components and event handling in applet that prints a message by click on the button.

```
Example: AppletComponents.java
import java.applet.*;
import java.awt.*;
import java.awt.event.*;
public class AppletComponents extends Applet implements ActionListener{
Button b;
TextField tf;
public void init(){
tf=new TextField();
tf.setBounds(80,40,150,20);
b=new Button("Click");
b.setBounds(80,120,80,30);
                                                     Applet Viewer: AppletC...
                                                                                    \times
                                                                              _
add(b);add(tf);
                                                     Applet
b.addActionListener(this);
setLayout(null);
                                                               Welcome
}
public void actionPerformed(ActionEvent e)
                                                                   Click
{
 tf.setText("Welcome");
}
}
AppletComponents.html
<html>
                                                     Applet started.
<body>
<applet code="AppletComponents.class" width="300" height="300">
</applet>
</body>
</html>
```

#### Execution:

- D:\>javac AppletComponents.java
- D:\>appletviewer AppletComponents.html

# JApplet Class:

As we prefer Swing to AWT. Now we can use JApplet that can have all the controls of swing.

> The JApplet class extends the Applet class.

The components of **swing** are the components of **JApplet**, i.e we can use swing components (JButton, JTextField, JCheckBox, JTextArea, JList & etc....) in JApplet.

#### Example: JAppletComponents.java

```
import java.applet.*;
import javax.swing.*;
import java.awt.event.*;
public class JAppletComponents extends JApplet implements ActionListener
{
JButton b;
JTextField tf;
public void init(){
tf=new JTextField();
tf.setBounds(50,40,150,20);
b=new JButton("Click");
                                                 📤 Applet Viewer: JApplet...
                                                                                     \times
b.setBounds(50,100,70,30);
                                                 Applet
add(b);add(tf);
b.addActionListener(this);
                                                        Welcome
setLayout(null);
}
                                                           Click
public void actionPerformed(ActionEvent e){
tf.setText("Welcome");
}
}
JAppletComponents.html
<html>
                                                Applet started.
<bodv>
<applet code="JAppletComponents.class" width="300" height="300">
</applet>
</body>
</html>
Execution:
D:\>javac JAppletComponents.java
D:\>appletviewer JAppletComponents.html
```